# User ud

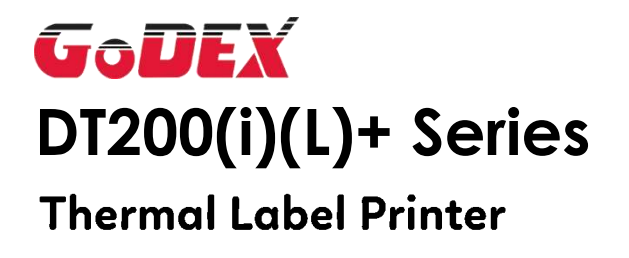

DT200(i)(L)+ Series User Manual P/N:920-019711-00 Version: A.4 Issue date:2024/07/23

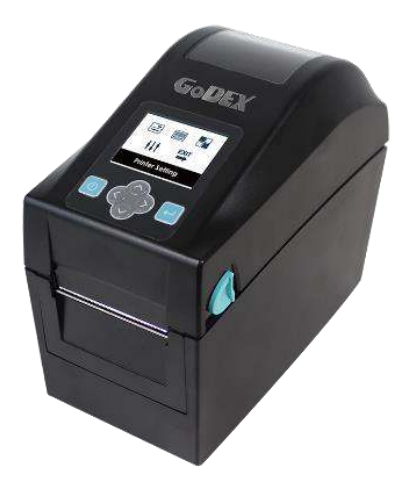

# CONTENTS

| 1 Thermal Label Printer                                                       | 5  |
|-------------------------------------------------------------------------------|----|
| 1.1 Box Content                                                               | 5  |
| 1.2 Getting to know your printer                                              | 6  |
| 2 Printer Setup                                                               | 9  |
| 2.1 Loading the label(The following uses the DT200iL+ series for explanation) | 9  |
| 2.2 Switching label roll holder                                               | 13 |
| 2.3 Connecting the Printer to the Host Computer                               | 14 |
| 2.4 Installing printer driver and GoLabel II                                  | 15 |
| 3 Printer Setting and Control                                                 | 20 |
| 3.1 Operation Panel Introduction                                              | 20 |
| 3.2 LED Status (DT200+/DT200L+ Series)                                        | 21 |
| 3.3 Error Alerts                                                              | 22 |
| 3.4 LCD Interface Introduction(DT200i+/DT200iL+ Series)                       | 23 |
| 3.5 LAN Setting(DT200i+/DT200iL+ Series)                                      | 28 |
| 3.6 LCD Password (DT200i+/DT200iL+ Series)                                    | 30 |
| 3.7 LCD Interface Function(DT200i+/DT200iL+ Series)                           | 32 |
| 3.8 Status of LCD Interface (DT200i+/DT200iL+ Series)                         |    |
| 3.9 Error Alerts (DT200i+/DT200iL+ Series)                                    | 37 |
| 3.10 USB Host                                                                 | 39 |
| 4. NetSetting for Ethernet                                                    | 41 |
| 4.1 Installing the NetSetting software                                        | 41 |
| 4.2 The Interface of NetSetting                                               | 42 |
| 5. Maintenance and Adjustment                                                 | 49 |
| 5.1 Cleaning the Print Head                                                   | 49 |
| 5.2 Cleaning the Platen and Label Guide                                       | 50 |
| 5.3 Cleaning the Cutter                                                       | 51 |
| 5.4 Troubleshooting                                                           | 52 |
| Appendix                                                                      | 53 |
| DT200+ series Printer Specification                                           | 53 |
| Interface                                                                     | 55 |
| File Manipulation When Using USB Stick                                        | 56 |

# FCC COMPLIANCE STATEMENT FOR AMERICAN USERS

This equipment has been tested and found to comply with the limits for a **Class B** digital device, pursuant to Part 15 of the FCC Rules. These limits are designed to provide reasonable protection against harmful interference in a residential installation. This equipment generates, uses, and can radiate radio frequency energy and, if not installed and used in accordance with the instructions, may cause harmful interference to radio communications.

## TO WHICH THIS DECLARATION RELATES IS IN CONFORMITY WITH THE FOLLOWING STANDARDS IEC 62368-1:2018

EN 55032:2015/A1:2020, Class B EN IEC 61000-3-2:2019/A1:2021 EN 61000-3-3:2013/A2:2021 CISPR 32:Ed. 2.1 AS/NZS CISPR 32:2015 AMD 1:2020 EN55035:2017/A11:2020 CISPR 35:Ed. 1.0

FCC CFR Title 47 Part 15 Subpart B:2021, Class B ICES-003 Issue 7:2020, Class B

# SAFETY INSTRUCTIONS

Please read the following instructions carefully.

- 1. Keep the equipment away from humidity.
- 2. Before you connect the equipment to the power outlet, please check the voltage of the power source.
- 3. Make sure the printer is off before plugging the power connector into the power jack.
- 4. It is recommended that you connect the printer to a surge protector to prevent possible transient overvoltage damage.
- 5. Be careful not to get liquid on the equipment to avoid electrical shock.
- 6. For safety and warranty reasons, ONLY qualified service personnel should open the equipment.
- 7. Do not repair or adjust energized equipment under any circumstances.
- 8. Before disassemble the cutter, please turn off the power and wear the gloves on.

\*This device is not suitable for the areas where children may appear

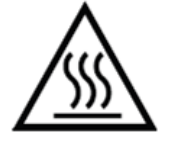

Hot parts!

Burned fingers when handling the parts Wait one-half hour after switching off before handling parts.

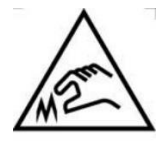

The blade is sharp, please do not touch.

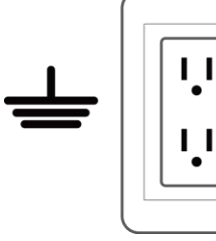

Do not remove the ground pin of power cord. Grounding is an important safety feature. Please keep the power cord grounded all the time

## \*Caution\*

- Danger of explosion if battery is incorrectly replaced. Replace only with the equivalent type recommended by the manufacturer.
- Dispose of used batteries according to the manufacturer's instructions.
- Only use with designated power supply adapter model.
- Changes or modifications not expressly approved by the party responsible for compliance could void the user's authority to operate the equipment.

Specifications are subject to change without notice.

# **1** Thermal Label Printer

1.1 Box Content

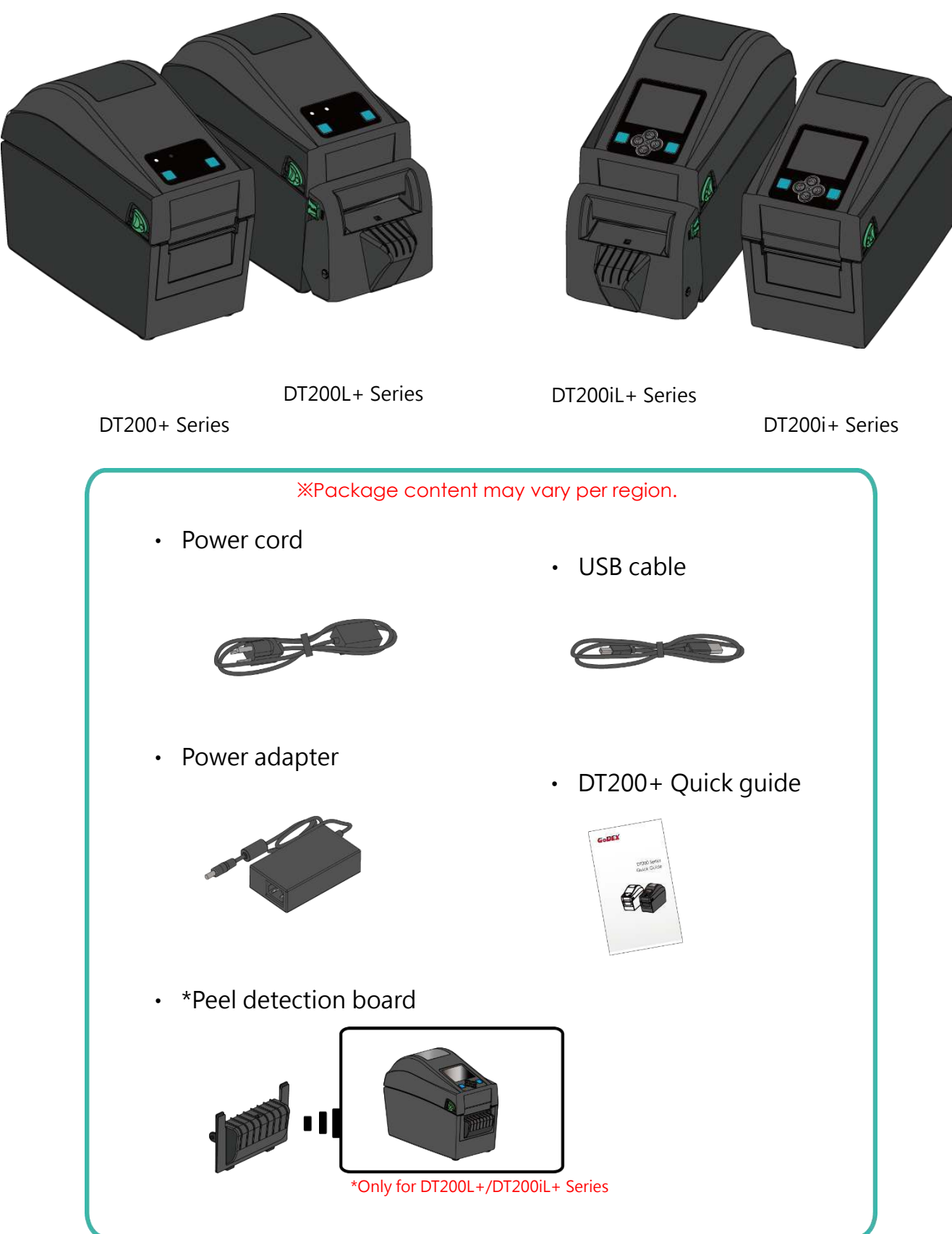

## 1.2 Getting to know your printer

Front View

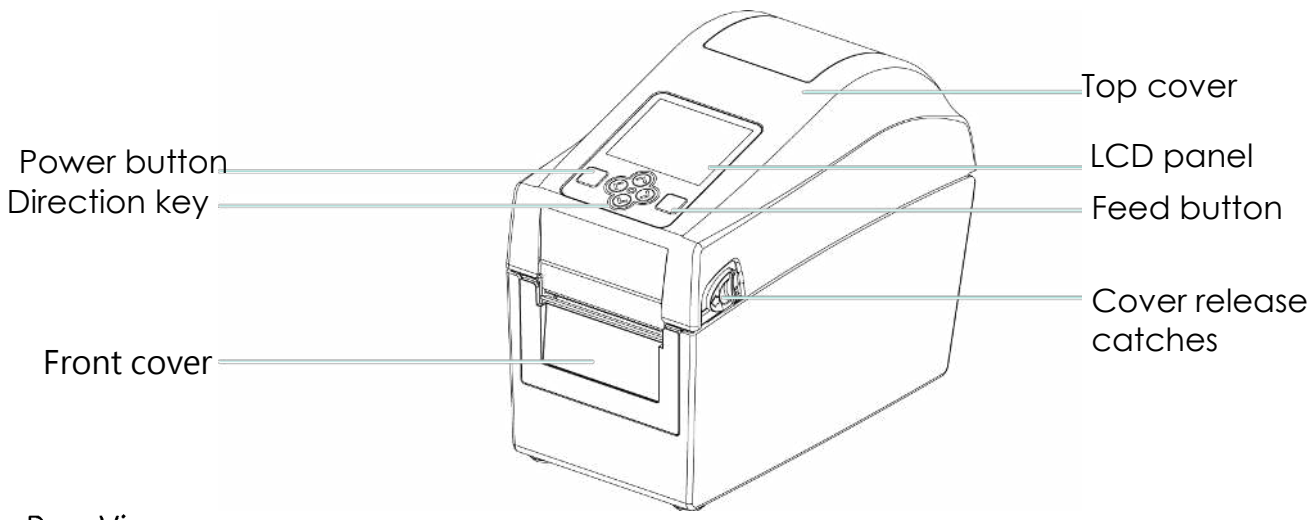

**Rear View** 

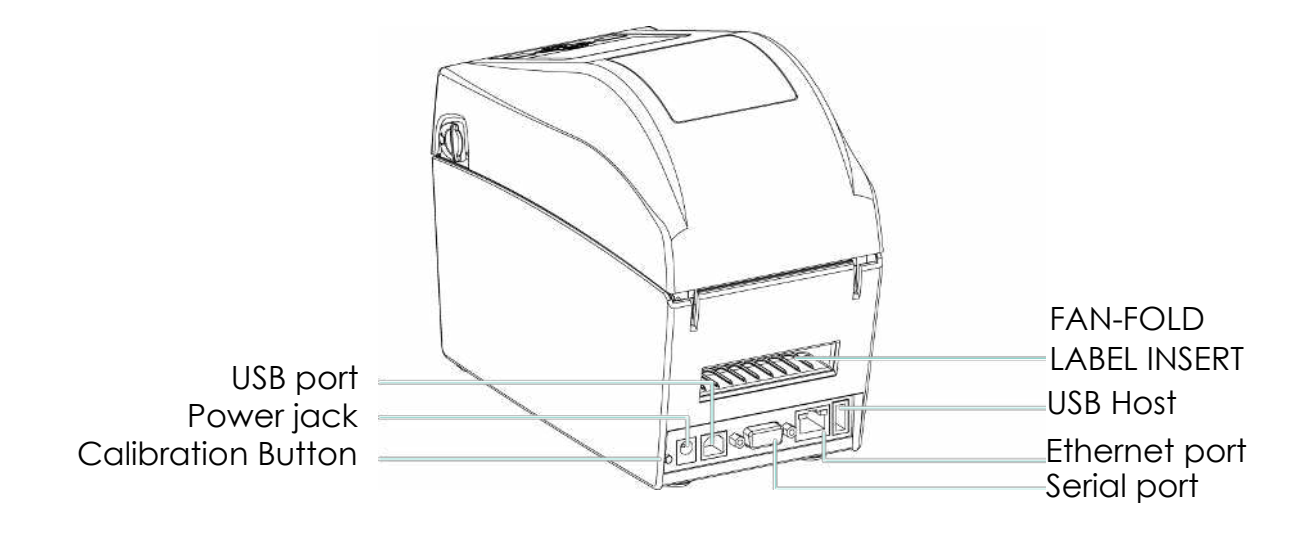

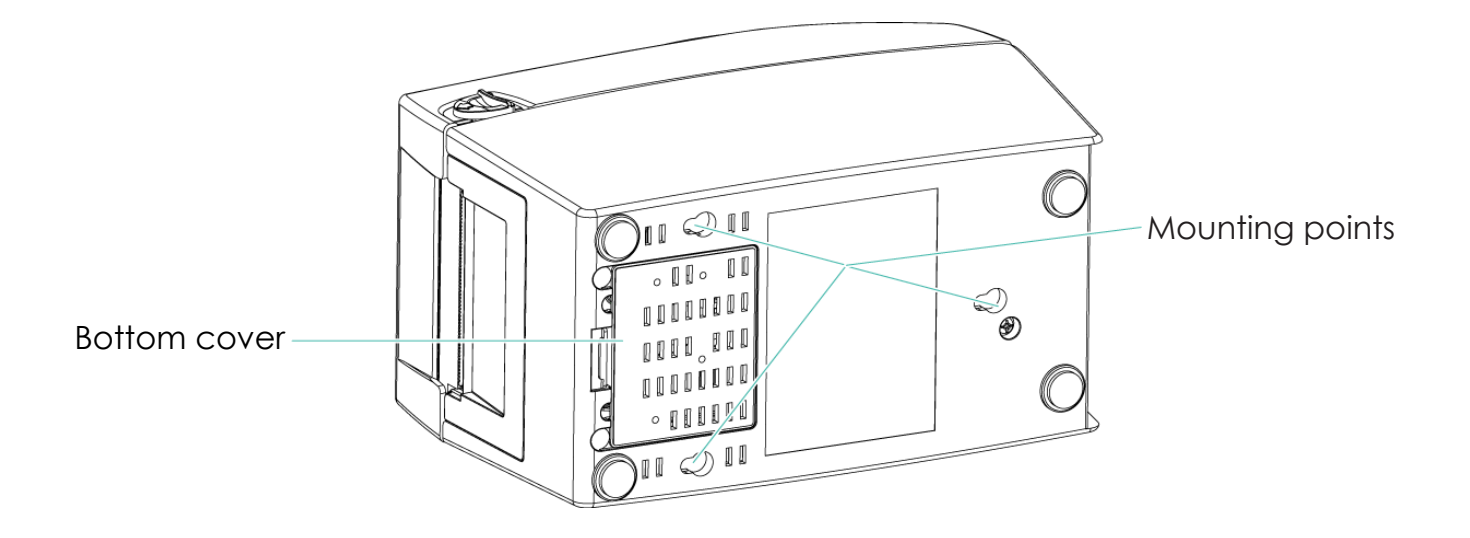

∗Specifications of the wall-mounted screws.

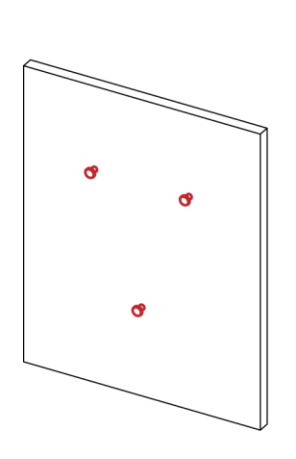

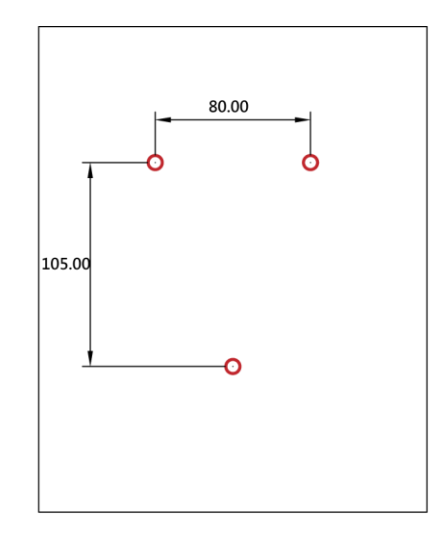

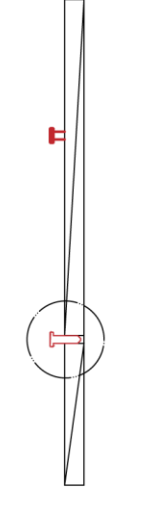

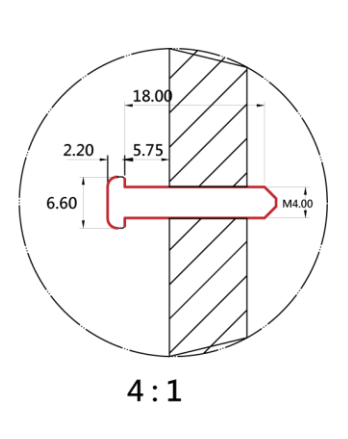

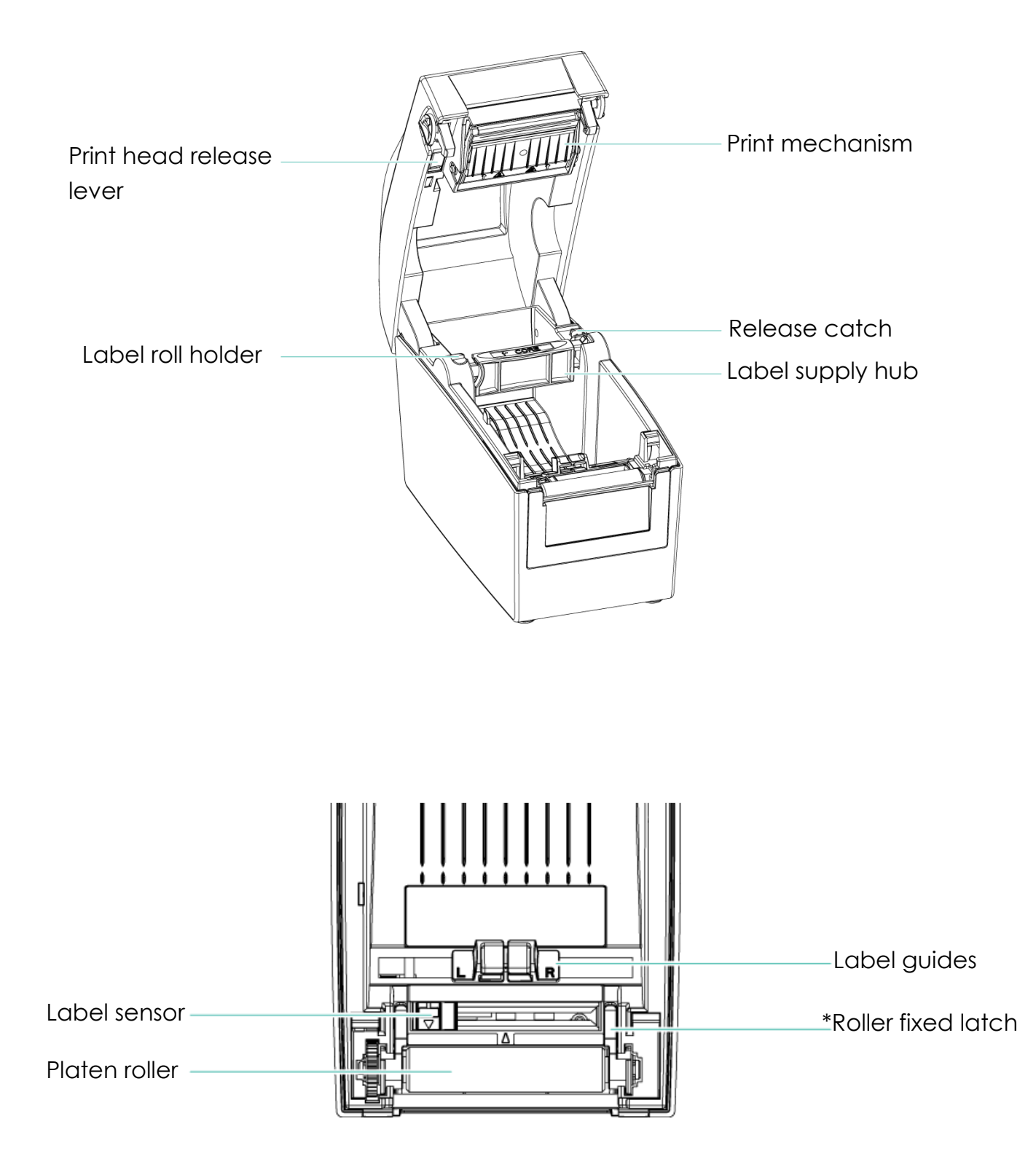

# 2 Printer Setup

2.1 Loading the label(The following uses the DT200iL+ series for explanation)

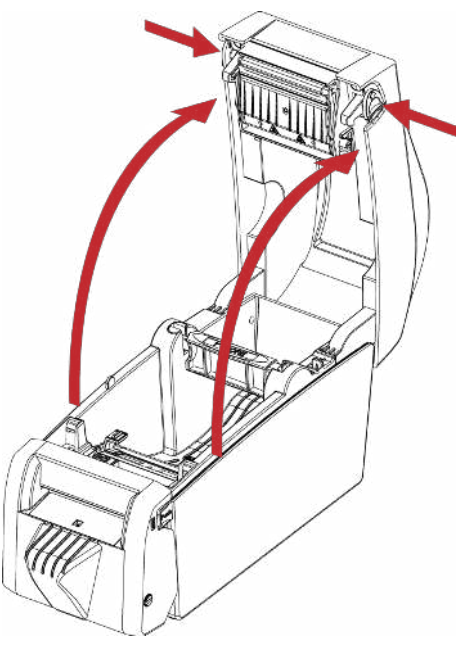

1. Place the printer on a flat surface and

open the printer cover.

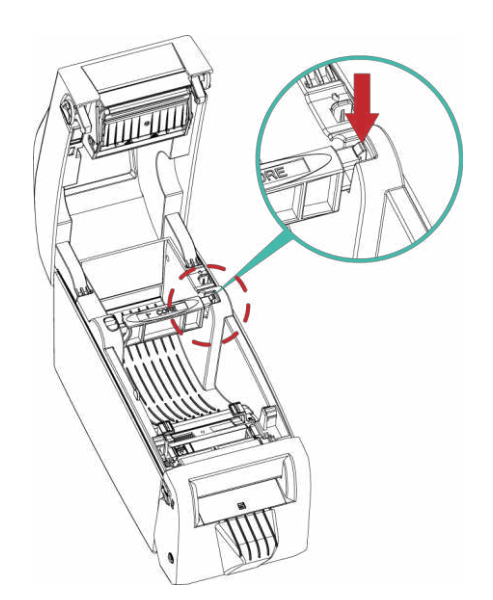

2. Release the label supply hub.

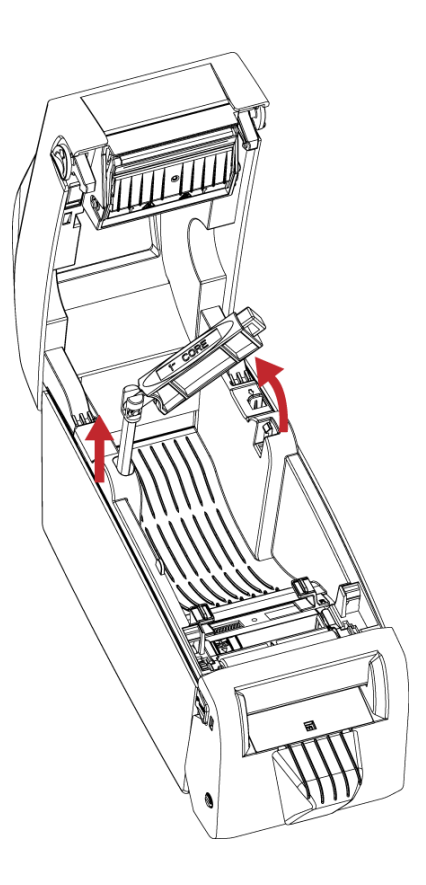

3. Lift the label roll holder and pull it out as far as possible.

4. Install the label roll on the label

supply hub.

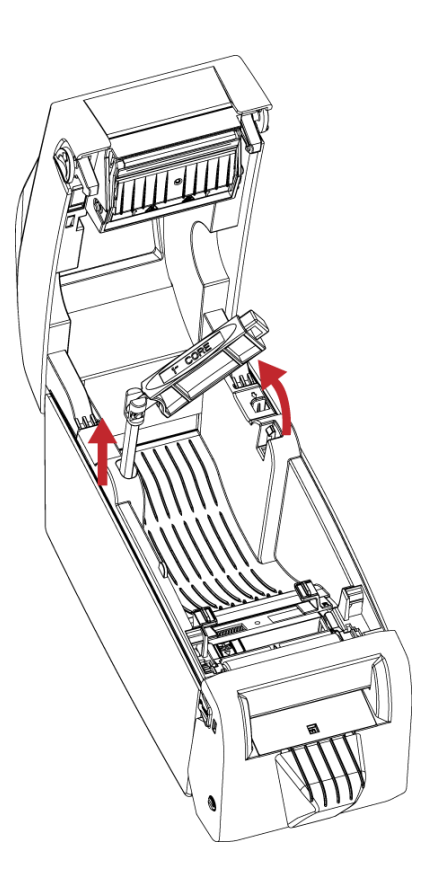

5. Now press the label roll holder down until it clicks into place.

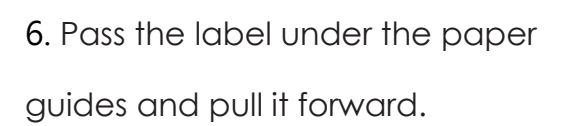

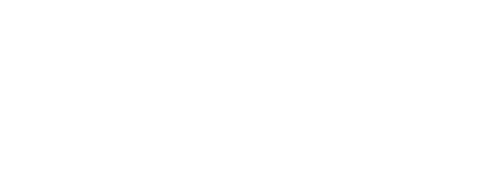

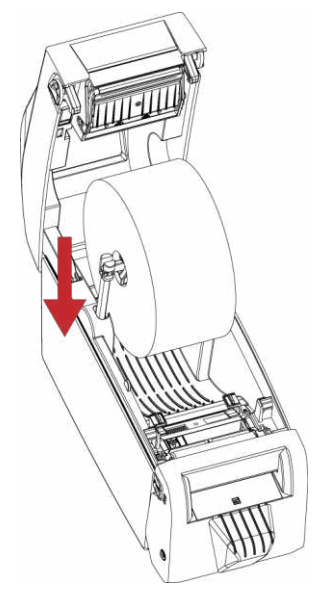

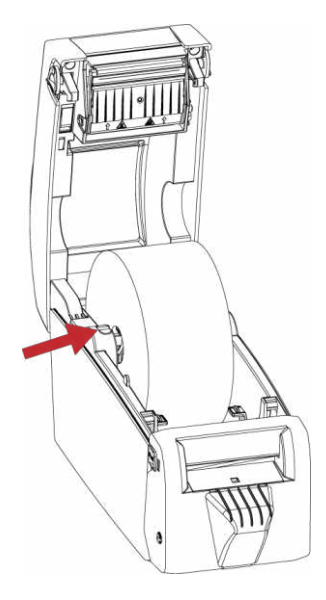

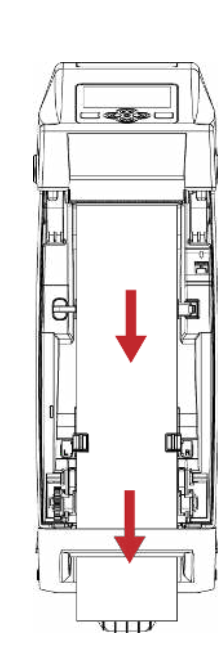

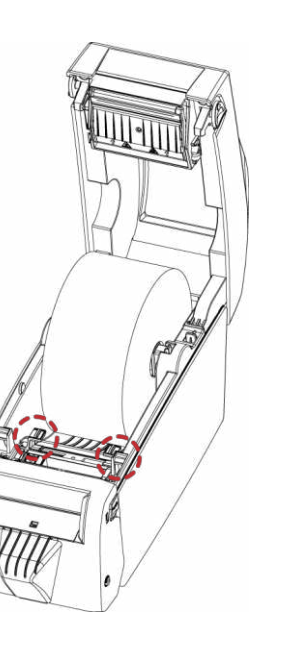

- 7. Adjust the paper guides to the width of the label liner.

8. Close the printer cover to finish loading

the labels

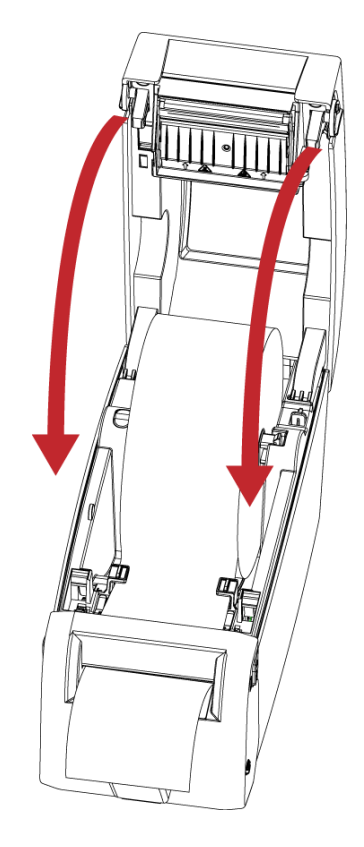

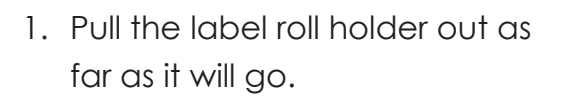

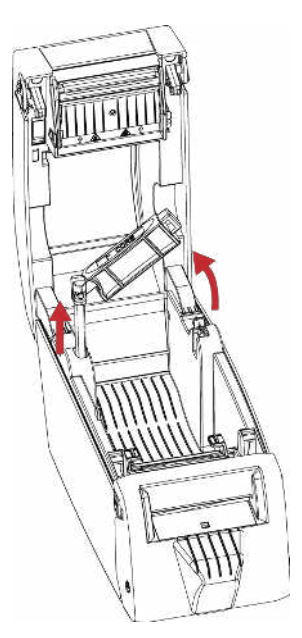

\*If the label supply hub is not pulled all the way up, the label supply hub will not rotate.

2. Fold out the label supply hub as shown in the illustration.

3. Now rotate the label roll holder to return the label supply hub to its original position.

Press down the label supply hub until it clicks into place.

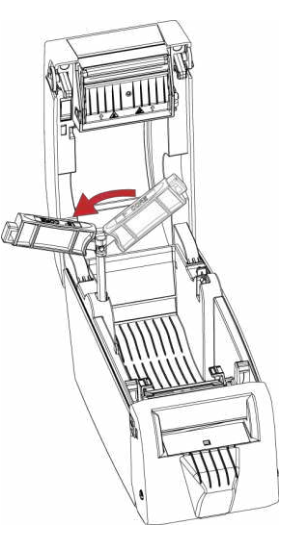

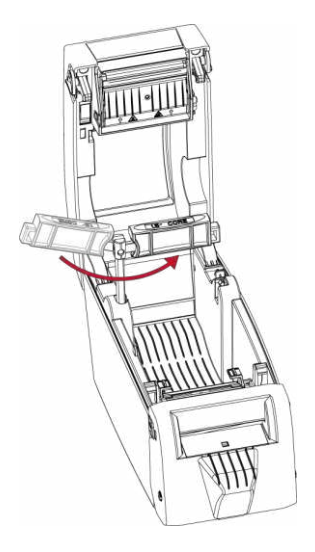

## 2.3 Connecting the Printer to the Host Computer

- 1. Please make sure that the printer is switched off.
- 2. Connect the power cord to the AC adapter and connect the adapter to the printer.
- 3. Connect the USB cable to the printer and host computer.
- 4. Switch on the printer. The operator panel should now light up.

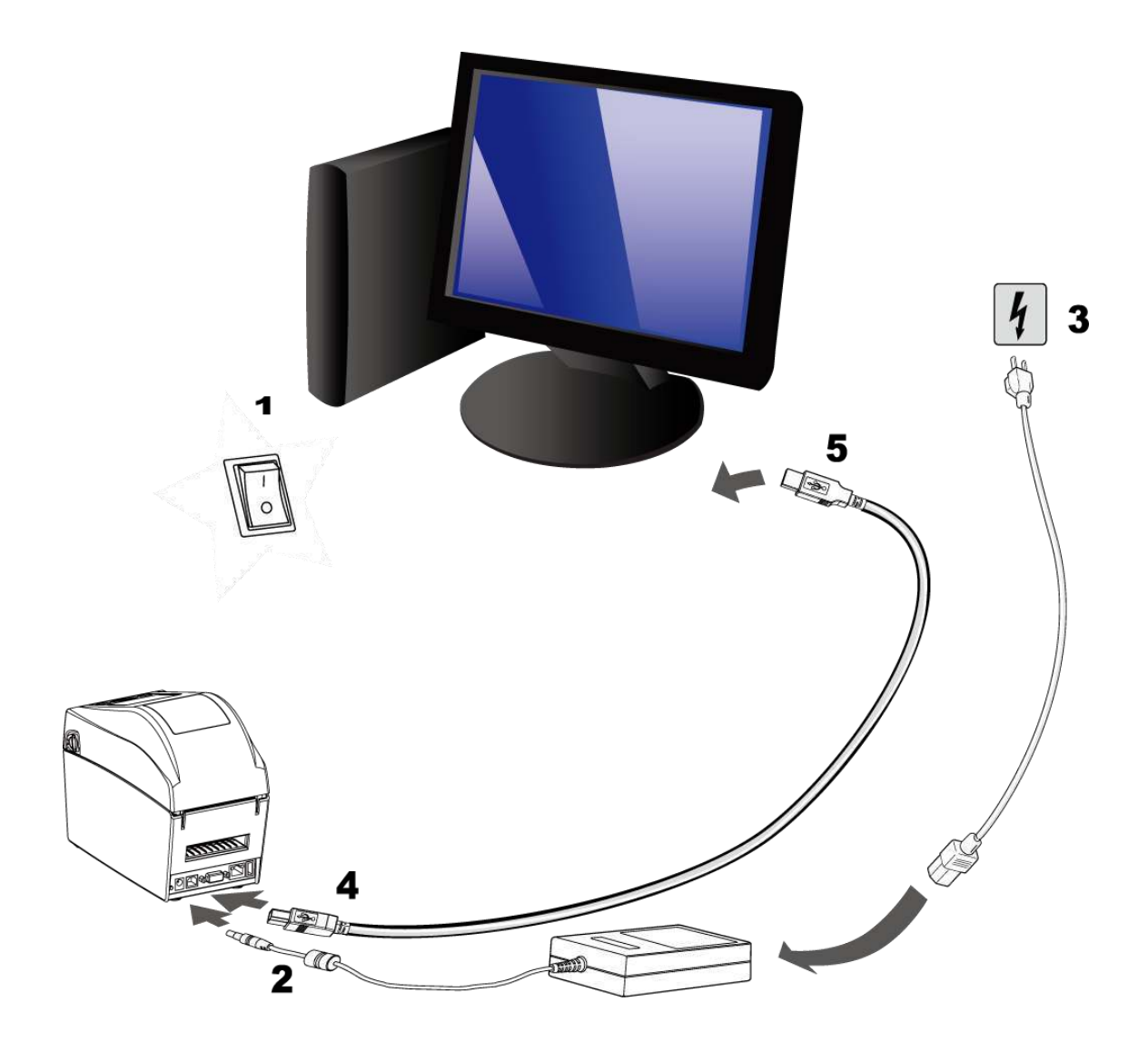

## 2.4 Installing printer driver and GoLabel II

Relevant documents and software can be found and download on GoDEX official website.

## Driver

Step1. Click the compressed driver file in the folder.

Select "I accept the terms in the license agreement." and click "Next".

| ^             |
|---------------|
|               |
| for the       |
| ylaw.<br>ndon |
|               |
| a             |

Step2. Select the path to unzip and click "Next"

| Windows Printer Dr                               | ivers                                                                                                    |                      | × |
|--------------------------------------------------|----------------------------------------------------------------------------------------------------|----------------------|---|
| Installation<br>Please select the dire           | Directory Cory to unpack the software.                                                                         | <b>ĄĢŲĻĻ</b>         |   |
| The software will be u<br>either type in the new | npacked to the directory listed below. To unpack to a<br>path or click Browse to select a different directory. | different directory, |   |
| Installation Directory:                          | C:\Users\Desktop\Godex\2020.1 M-0                                                                              | Browse               |   |
|                                                  | Space required on drive:                                                                                       | 56.7 MB              |   |
|                                                  | Space available on selected drive:                                                                             | 416.1 GB             |   |
|                                                  |                                                                                                    |                      |   |
|                                                  |                                                                                                    |                      |   |
|                                                  |                                                                                                    |                      |   |
|                                                  |                                                                                                    |                      |   |
|                                                  | < 上一步(B) 下一步(N)                                                                                                | > 取消                 |   |

Step3. Click "Finish" and open the Driver Wizard

| Windows Printer Drivers                                                                                                    | Х |
|----------------------------------------------------------------------------------------------------|---|
| Installation Information                                                                                                    |   |
| <ul> <li>Instructions</li> <li>After the drivers are unpacked, install them using the Driver Wizard.</li> </ul>                                                |   |
| — Options     [Fun <u>Driver</u> Wizard after unpacking drivers]     [▼ <u>Read installation instructions (contained in "Installation_Instructions.html") </u> |   |
| < 上一步(B) 完成 取消                                                                                                    |   |

Step4. The driver installation wizard will automatically detect the model, please click "Next" to start the installation.

| elect the printer driver to install. |              |  |
|--------------------------------------|--------------|--|
| Install a driver for a Plug and      | Play printer |  |
| Printer Model                        | Port         |  |
| Godex DT200+                         | USB001       |  |
|                                      |              |  |
|                                      |              |  |
|                                      |              |  |
| O Install a driver for another pri   | inter        |  |

Step5. After entering the printer name, click "Next"

| Names are us                                                                                    | r Name<br>sed to identify the printer on this computer and on the network.                                                                                  | 6   |
|-------------------------------------------------------------------------------------------------|----------------------------------------------------------------------------------------------------|-----|
| Enter a name for                                                                                | this printer.                                                                                                    |     |
| Printer name:                                                                                   | Godex DT200+                                                                                                    |     |
|                                                                                                 |                                                                                                    |     |
| Ulse this printe                                                                                | er as the default printer                                                                                                    |     |
| ⊻Use this printe                                                                                | er as the default printer                                                                                                    |     |
| Specify whether of sharing, you must                                                            | er as the default printer<br>or not you want to share this printer with other network users. Wh<br>it provide a share name.                                 | nen |
| Use this printe<br>Specify whether of<br>sharing, you must                                      | er as the default printer<br>or not you want to share this printer with other network users. Wh<br>t provide a share name.<br>this printer                  | nen |
| Use this printe<br>Specify whether of<br>sharing, you musion<br>Do not share to<br>Share name:  | er as the default printer<br>or not you want to share this printer with other network users. Wh<br>it provide a share name.<br>this printer<br>Godex DT200+ | hen |
| Use this printe<br>Specify whether of<br>sharing, you must<br>O Do not share f<br>O Share name: | er as the default printer<br>or not you want to share this printer with other network users. Wh<br>it provide a share name.<br>this printer<br>Godex DT200+ | nen |

Step6. After confirming the settings, click "Finish" to install.

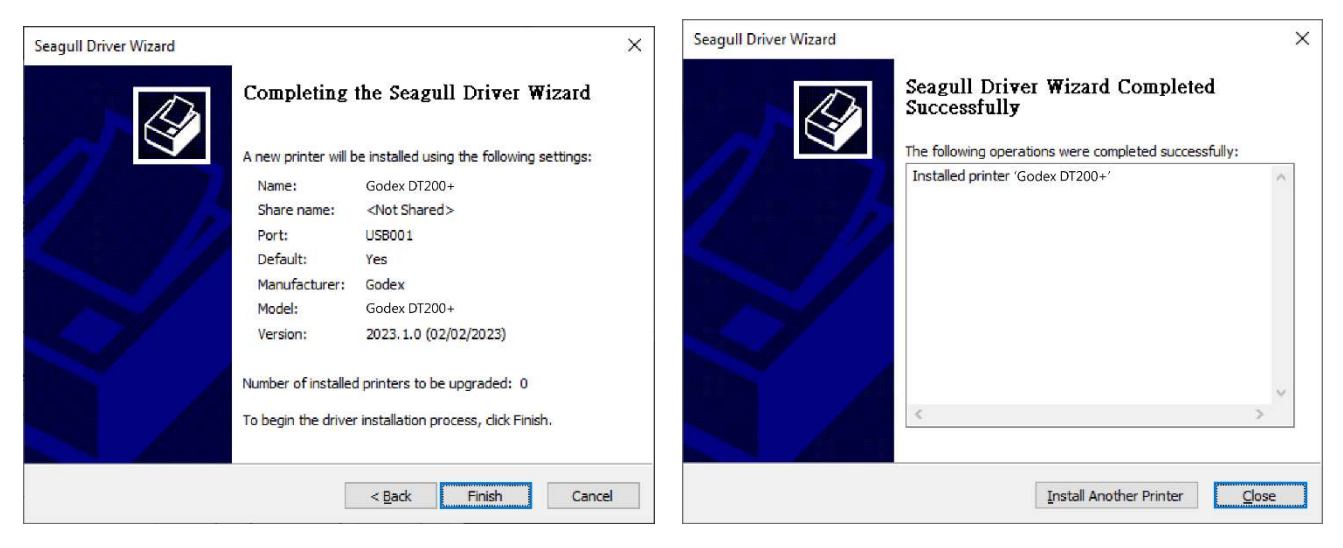

# Installing GoLabel II

Step1. Click the installer in the folder to install.

| <b>宮 </b> 常用              | 共用 编戏                          |                                            |                       |           |                                                                        |                            |     | 8 |
|---------------------------|--------------------------------|--------------------------------------------|-----------------------|-----------|------------------------------------------------------------------------|----------------------------|-----|---|
| ◆<br>131[ 法社<br>17社]      | ▲ 第下<br>転 建制路径<br>和上<br>● 和上標程 | UE URBI RM MHAR                            | 「日本市道王子」<br>新潮<br>資料支 | うき        | <ul> <li>二 第日:</li> <li>二 第日:</li> <li>④ 第日:</li> <li>● 第日:</li> </ul> | 全道<br>全部不備<br>一般均道律<br>一個社 |     |   |
|                           | Golabel II V2                  |                                            | NC.M                  |           | DC KI                                                                  | all set.                   | × 0 | P |
| 9i                        |                                | 修改日期                                       | 類型 大                  | d)        |                                                                        |                            |     | , |
| DotNetFX4<br>voredist_x8t | 5                              | 2022/11/15 下午 04:22<br>2022/11/15 下午 04:22 | 借室置料夫<br>借室置料夫        |           |                                                                        |                            |     |   |
| setup                     |                                | 2022/11/15 下午 04:21                        | 厚用模式                  | 523 KB    |                                                                        |                            |     |   |
| setup                     |                                | 2022/11/15下午 04:22                         | Windows Installet     | 50,292 KE |                                                                        |                            |     |   |
|                           |                                |                                            |                       |           |                                                                        |                            |     |   |
|                           |                                |                                            |                       |           |                                                                        |                            |     |   |
|                           |                                |                                            |                       |           |                                                                        |                            |     |   |
|                           |                                |                                            |                       |           |                                                                        |                            |     |   |

Step2. After entering the installation screen, click "Next".

| 🕼 GoLabel II                                                                                                    | -              | -       |              | ×       |  |
|----------------------------------------------------------------------------------------------------|----------------|---------|--------------|---------|--|
| Welcome to the GoLabel II Setup Wizar                                                                                                    | d              |         | G            | JO<br>I |  |
| The installer will guide you through the steps required to install GoLa                                                                                                    | ibel II on yc  | our cor | nputer.      |         |  |
| WARNING: This computer program is protected by copyright law and international treaties.<br>Unauthorized duplication or distribution of this program, or any portion of it, may result in severe civil<br>or criminal penalties, and will be prosecuted to the maximum extent possible under the law. |                |         |              |         |  |
| Cancel                                                                                                    | < <u>B</u> ack |         | <u>N</u> ext | >       |  |

Step3. After selecting the folder to install, click "Next"

| Select Installation Folder                                                                                 | ō   |
|----------------------------------------------------------------------------------------------------|-----|
|                                                                                                    | Π   |
| The installer will install GoLabel II to the following folder.                                             |     |
| To install in this folder, click "Next". To install to a different folder, enter it below or click "Browse | e". |
| Eolder:<br>C:Program Files (x86)/GoDEX/GoLabel II/<br>Bjowse                                               |     |
| <u>D</u> isk Cost                                                                                          |     |
|                                                                                                    |     |
|                                                                                                    |     |
| Cancel < <u>B</u> ack <u>N</u> ext >                                                                       |     |

Step4. Click Next to start the installation.

| 🖟 GoLabel II                                |                     |                | - |              | ×               |
|---------------------------------------------|---------------------|----------------|---|--------------|-----------------|
| Confirm Installation                        |                     |                |   | G            | <b>70</b><br>11 |
| The installer is ready to install GoLabel I | I on your computer. |                |   |              |                 |
| Click "Next" to start the installation.     |                     |                |   |              |                 |
|                                             |                     |                |   |              |                 |
|                                             |                     |                |   |              |                 |
|                                             |                     |                |   |              |                 |
|                                             |                     |                |   |              |                 |
|                                             |                     |                |   |              |                 |
|                                             |                     |                |   |              |                 |
|                                             |                     |                |   |              |                 |
|                                             | Cancel              | < <u>B</u> ack |   | <u>N</u> ext | >               |

| 🖟 GoLabel II                               |                       | -                   | _       |               | × |
|--------------------------------------------|-----------------------|---------------------|---------|---------------|---|
| Installation Complete                      |                       |                     |         | G             |   |
| GoLabel II has been successfully installed | d.                    |                     |         |               |   |
| Click "Close" to exit.                     |                       |                     |         |               |   |
|                                            |                       |                     |         |               |   |
|                                            |                       |                     |         |               |   |
|                                            |                       |                     |         |               |   |
|                                            |                       |                     |         |               |   |
|                                            |                       |                     |         |               |   |
| Please use Windows Update to check fo      | r any critical update | es to the .NET Fran | nework. |               |   |
|                                            |                       |                     |         |               |   |
|                                            | Cancel                | < <u>B</u> ack      |         | <u>C</u> lose | ; |

# **3 Printer Setting and Control**

## 3.1 Operation Panel Introduction

## **POWER Button**

Press the POWER button and the LED indicator lights up green. The printer is on "Ready to print " status now. When printer is turned on, keep pressing the POWER button for 3 seconds will turn the printer off.

## FEED Button

When you press the FEED button, the printer moves the label to the defined stop position.

If you are using continuous labels, pressing the FEED button will move label stock until you release the button again.

If you are using individual labels, pressing the FEED button will move only one label.

## PAUSE PRINTING\_FEED Button

Pressing the FEED button during printing will interrupt printing. When the PFEED button is pressed again, the printer resumes printing. Example: While a 10-label print job is running, you press the FEED button to pause the printer.

Two of the labels have been printed. To resume printing and print the remaining eight labels, you press the FEED button again.

## CANCEL PRINTING\_FEED Button

Pressing the FEED button over 3 seconds during printing cancels a print job. The current print job is cancelled. Example: While a 10-label print job is running, you press the FEED button. Two of the labels have been printed. The print job is cancelled and the remaining eight labels are not printed.

# 3.2 LED Status (DT200+/DT200L+ Series)

Press the FEED button and keep it pressed, then switch on the printer. You will hear two beeps and the LED lights

up red.

Release the FEED button. The printer will now automatically measure the label size and then print a test page

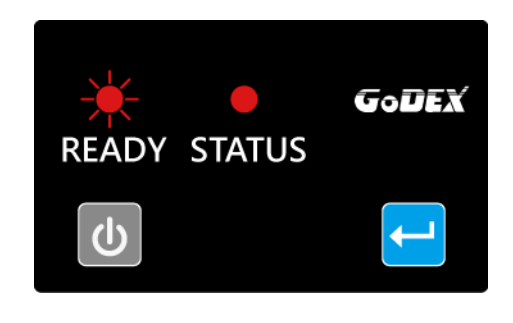

|           | READY    | STATUS   |
|-----------|----------|----------|
| LED       | Red      | Red      |
|           | flashing | Light on |
| Indicator |          |          |

The contents of a self-test printout are listed below.

| Model & F/W Version<br>USB ID setting<br>Serial port setting<br>MAC address of Ethernet port<br>Gateway setting<br>Wireless transmission device<br>Netmask setting<br>Wireless transmission device<br>Network status<br>Port status<br>Number of forms<br>Number of forms<br>Number of forms<br>Number of forts<br>Number of databases<br>Number of scalable fonts<br>Free memory size<br>Speed, Density, Ref. Point, Print direction<br>Label width, Form length, Stop position<br>Cutter, Label dispenser, Mode<br>Sensor setting<br>Code page | DT200i+ V4.001v<br>USB S/N:12345678<br>Serial port:96,N,8,1<br>MAC Addr:xx-xx-xx-xx-xxx<br>Gateway xxx.xxx.xxxx<br>Sub-Mask xxx.xxx.xxxx<br>Card Status: HW Unable to detect any card [02]<br>Network: LAN OFF-LINE<br>PORT Status L S E U B<br>11111<br>############################### |
|----------------------------------------------------------------------------------------------------|----------------------------------------------------------------------------------------------------|
|----------------------------------------------------------------------------------------------------|----------------------------------------------------------------------------------------------------|

# **3.3 Error Alerts**

In the event of a problem that prevents normal functioning of the printer, you will see an error message on LED

indicators and hear some beep signals. Please refer to below table for the error alerts.

Error Light

• Red

Flashing Frequency

- Flashing
- Light on

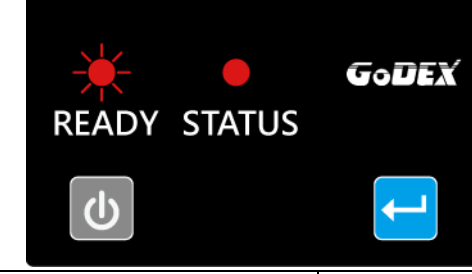

| READY<br>LED | STATUS<br>LED | Туре             | Beeps                 | Description                                                                                                    | Solution                                                                                                    |
|--------------|---------------|------------------|-----------------------|----------------------------------------------------------------------------------------------------|----------------------------------------------------------------------------------------------------|
|              | 9             | Print Head Error | 2*4 bepps             | The printing mechanism is not                                                                                                    | Open the print mechanism and                                                                                                    |
| *            | *             | Print Head Error | None                  | High temperature at the print head.                                                                                                    | Once the print head has cooled<br>down, the printer switches to<br>standby mode.                                                                        |
|              | 9             | Media Error      | 2*3 beeps             | No need ribbon installed and printer<br>Display error.                                                                                                    | Make sure that the printer is set to direct thermal printing mode.                                                                                      |
|              |               |                  |                       | No paper is detected.                                                                                                    | Make sure that the label sensor is<br>positioned correctly. If the sensor still does<br>not detect the paper, run the auto-detection<br>function again. |
|              |               | Media Error      | 2*2 heeps             | Paper is finished.                                                                                                    | Replace the label roll.                                                                                                    |
|              |               |                  | Printer feed problem. | Possible reasons: the print medium has<br>become trapped around the rubber roll; the<br>sensor cannot detect a gap or black mark<br>between the labels; there is no paper.<br>Please reset the sensor. |                                                                                                    |
|              |               |                  |                       | The memory is full. The printer                                                                                                    | Delete unnecessary data or install                                                                                                    |
|              |               |                  |                       | prints the message "File System                                                                                                    | additional memory.                                                                                                    |
|              |               | File Furen       | 2*2 heepe             | full".                                                                                                    |                                                                                                    |
|              |               | File El Tol      | z z beeps             | Unable to find file. The printer prints                                                                                                    | Use the "~X4" command to print all files.                                                                                                    |
|              |               |                  |                       | the message "File Name Not                                                                                                    | Then check whether the files exist and                                                                                                    |
|              |               |                  |                       | Found".                                                                                                    | whether the names are correct.                                                                                                    |
|              |               |                  |                       | A file of the same name already                                                                                                    | Change the name of the file and try                                                                                                    |
|              |               |                  |                       | exists. The printer prints the                                                                                                    | storing it again.                                                                                                    |
|              |               |                  |                       | message "Duplicate Name".                                                                                                    |                                                                                                    |

## 3.4 LCD Interface Introduction(DT200i+/DT200iL+ Series) Getting Started

Press the POWER button to turn on the printer, and the START UP SCREEN appears.

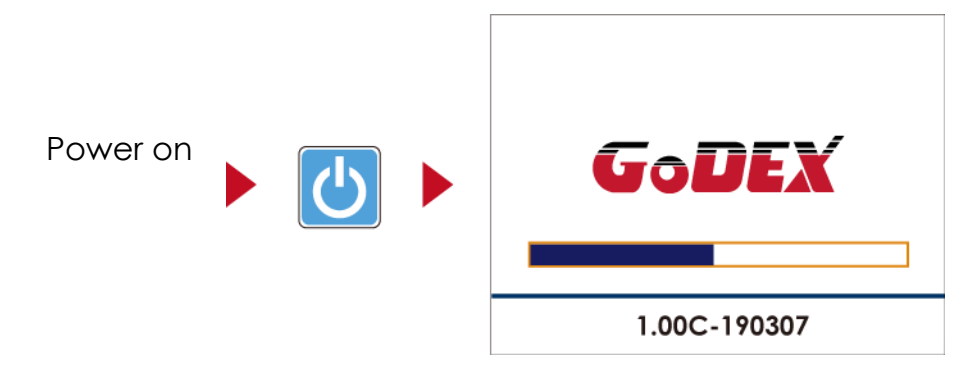

If the printer is on "ready to print" status, the LCD screen should display the message "Ready" on the screen.

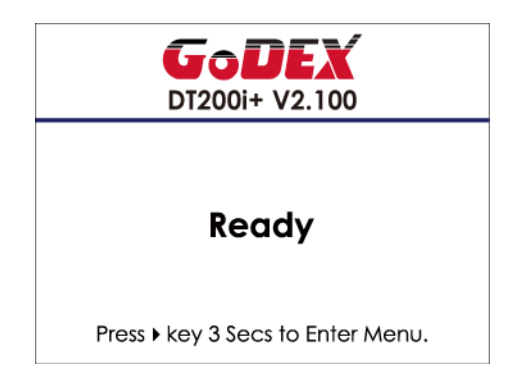

Please keep pressing  $\rightarrow$  button and wait for the timer to be filled, then the LCD interface will enter into the MAIN PAGE for SETTING MODE. You can make various setting functions in SETTING MODE.

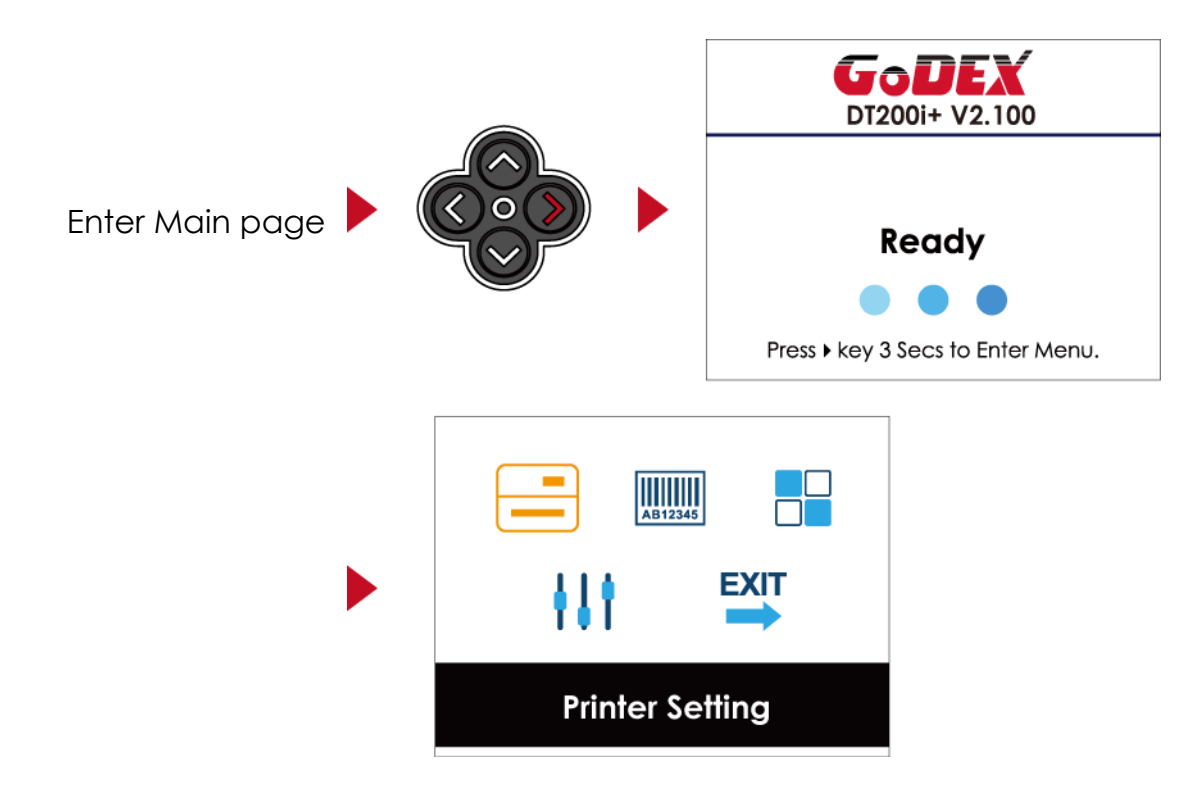

## **Operations on Setting Page**

On MAIN PAGE, press  $\rightarrow$  or  $\leftarrow$  button to move the cursor and select the functions. Select a designated function and press FEED button, you will enter the SETTING PAGES for the function.

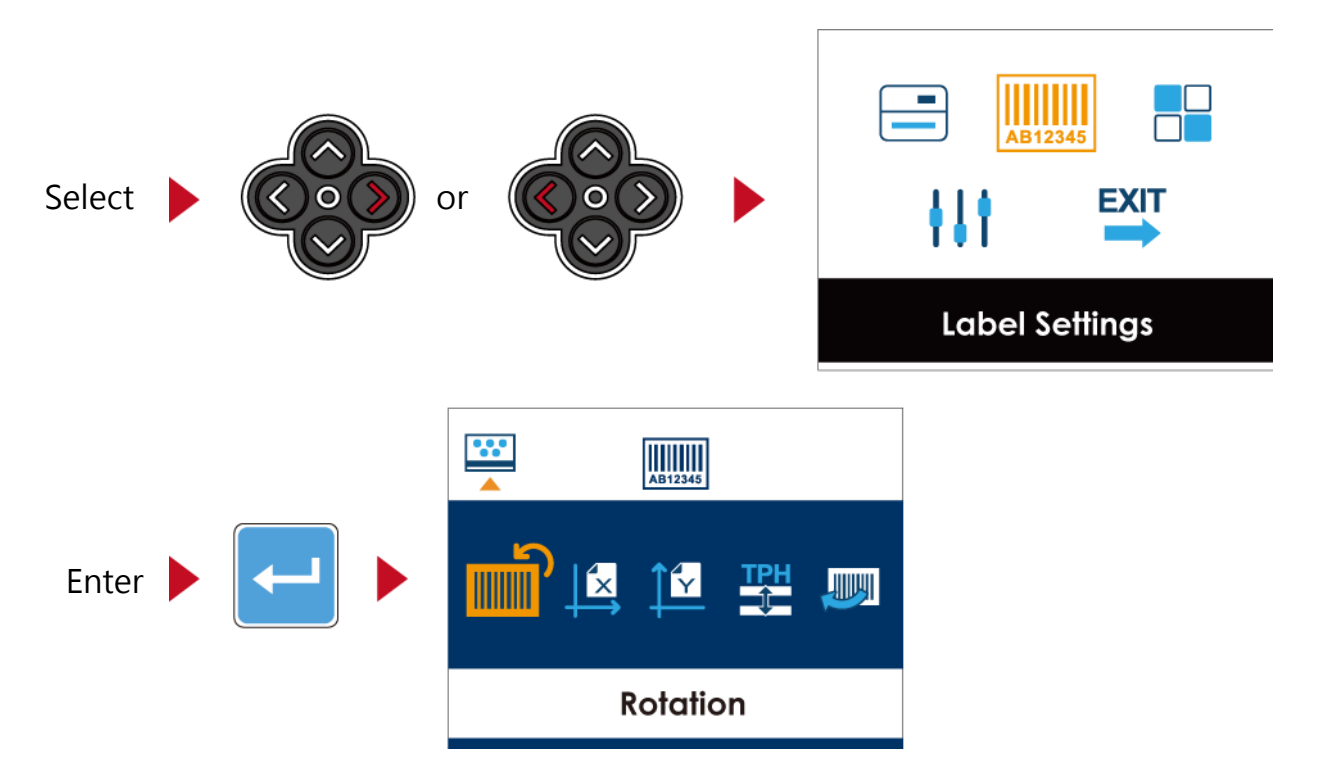

On SETTING PAGES, press  $\rightarrow$  or  $\leftarrow$  button to select the setting items.

Select a designated function and press FEED button, you will enter the SETTING VALUE PAGES for the function

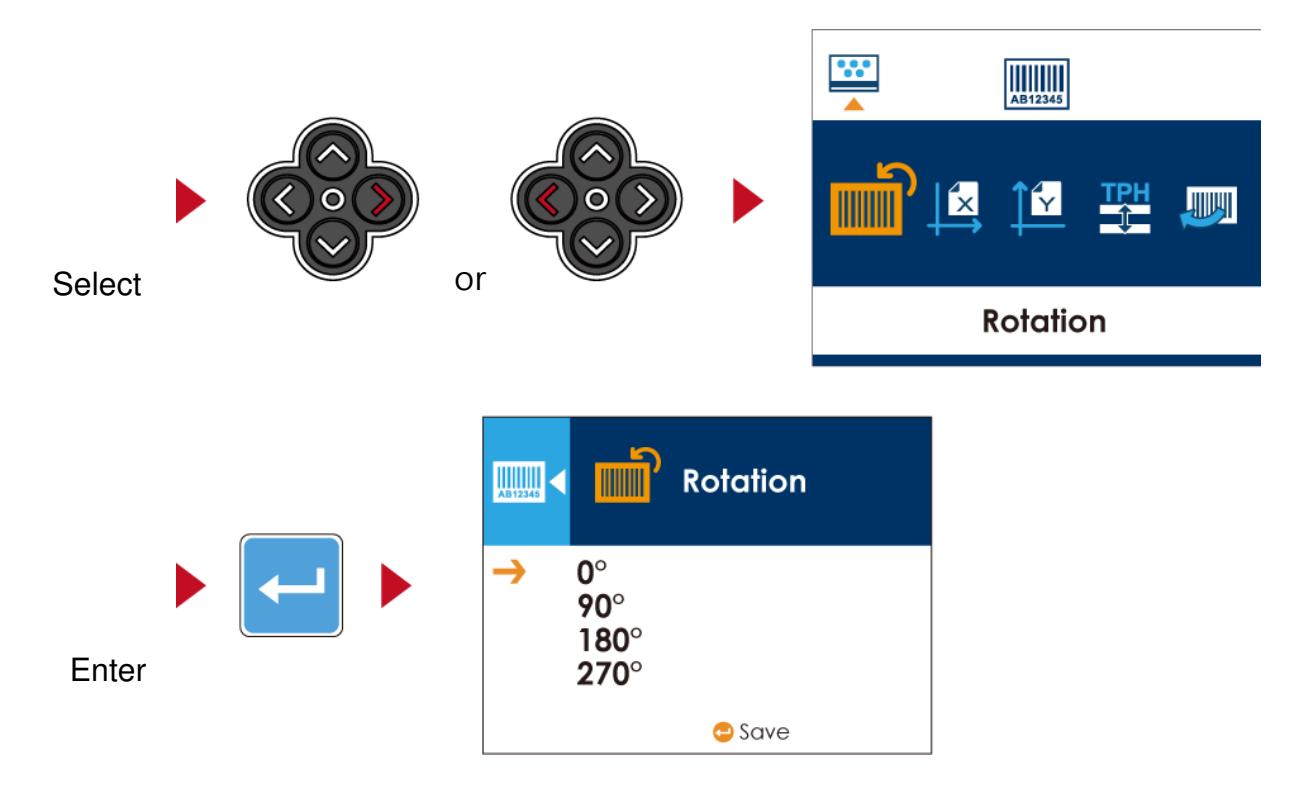

On SETTING VALUE PAGES, press  $\uparrow$  or  $\downarrow$  button to change the setting values.

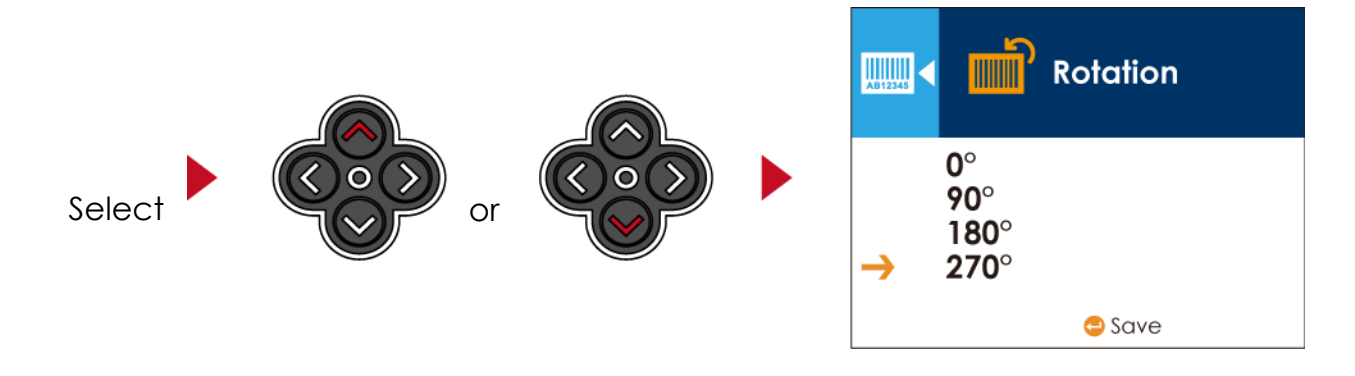

Press FEED button will apply the setting value you just selected, and the red tick will appear to mark the value.

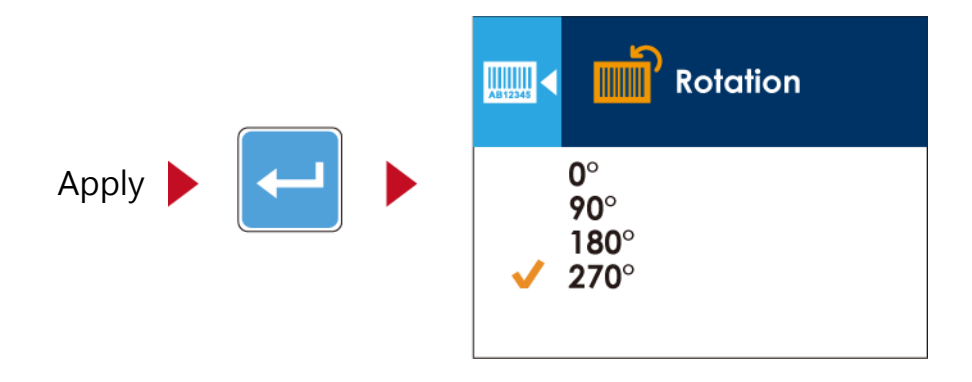

## Notice

- The arrow indicates the value you are selected.
- The tick indicates that the selected value is applied now.

## Exit from Current Page to Ready Status

The icon on top-left corner displays the capture of upper level screen and also guides you back to upper level with left or up arrow.

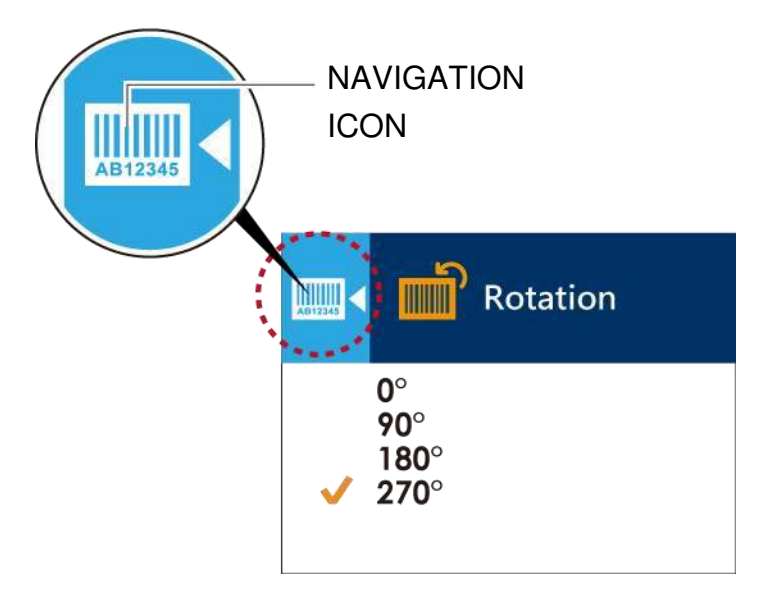

On SETTING VALUE PAGES, press  $\leftarrow$  button will go back to the upper level screen.

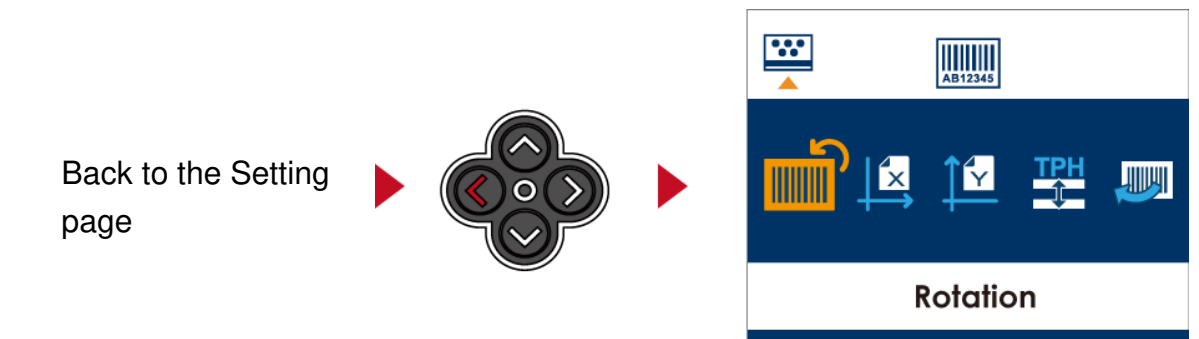

On SETTING PAGES, press ↑ button will go back to the MAIN PAGE screen.

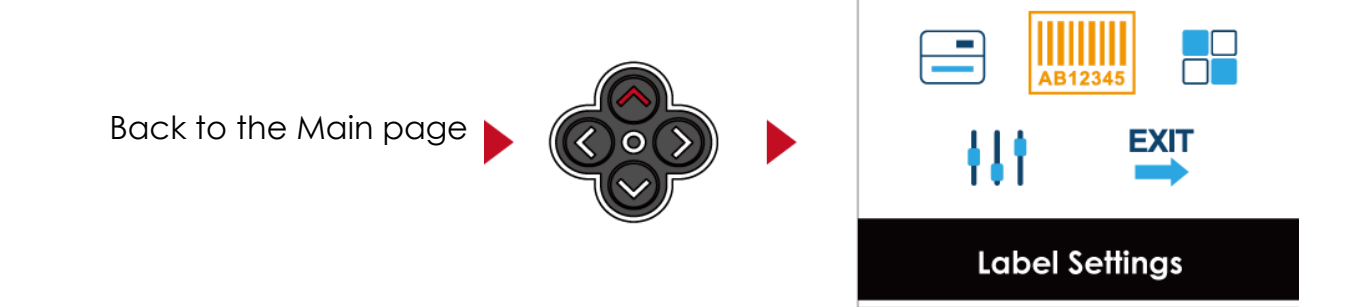

On MAIN PAGE, select the "EXIT" icon and press the FEED button to exit from SETTING MODE and the printer goes back to READY status.

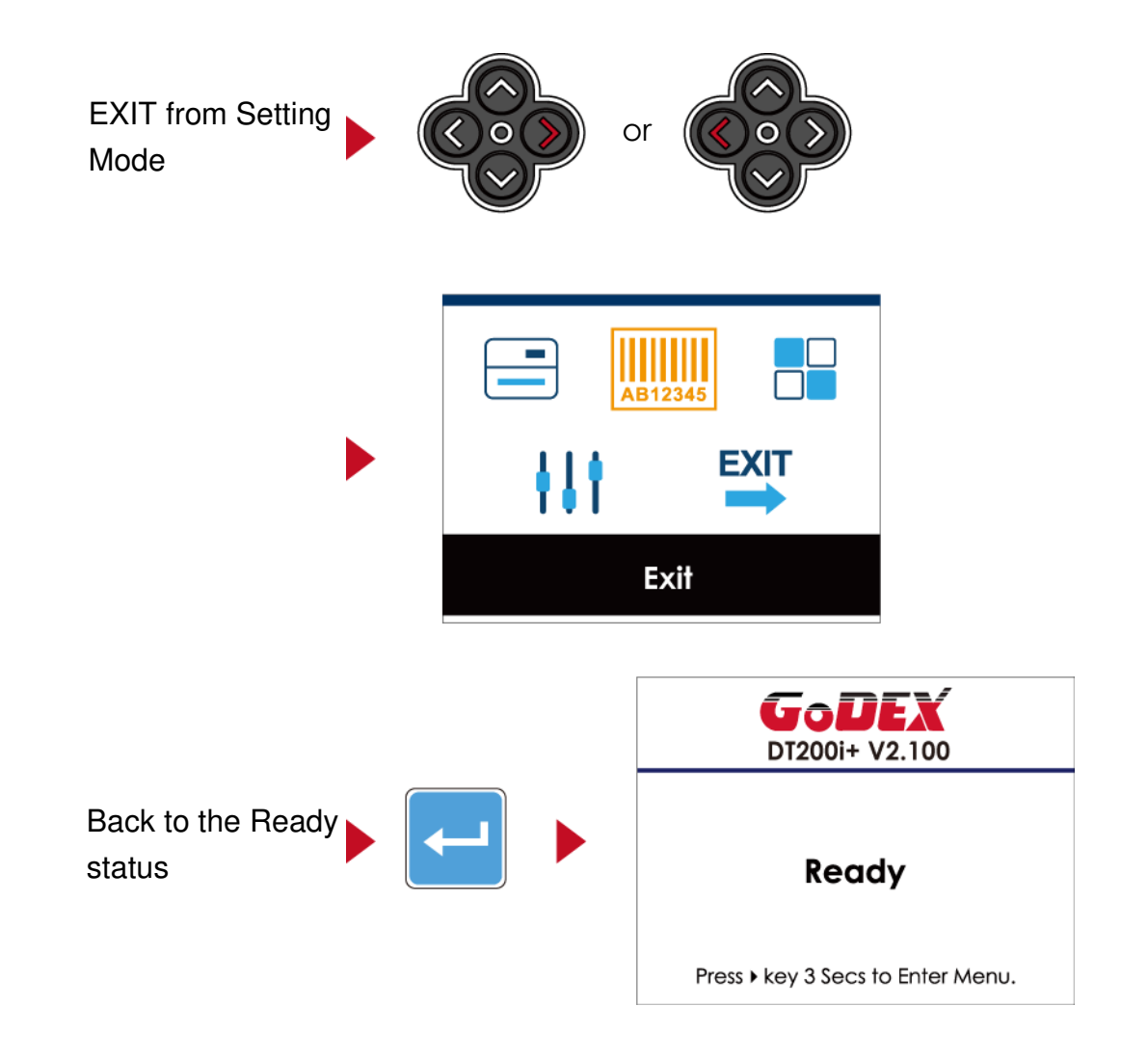

# 3.5 LAN Setting(DT200i+/DT200iL+ Series)

# **Operations on Setting Page**

On MAIN PAGE  $\cdot$  press  $\rightarrow$  or  $\leftarrow$  button to move the cursor and select the functions. Select a designated function and press FEED button, you will enter the SETTING PAGES for the function

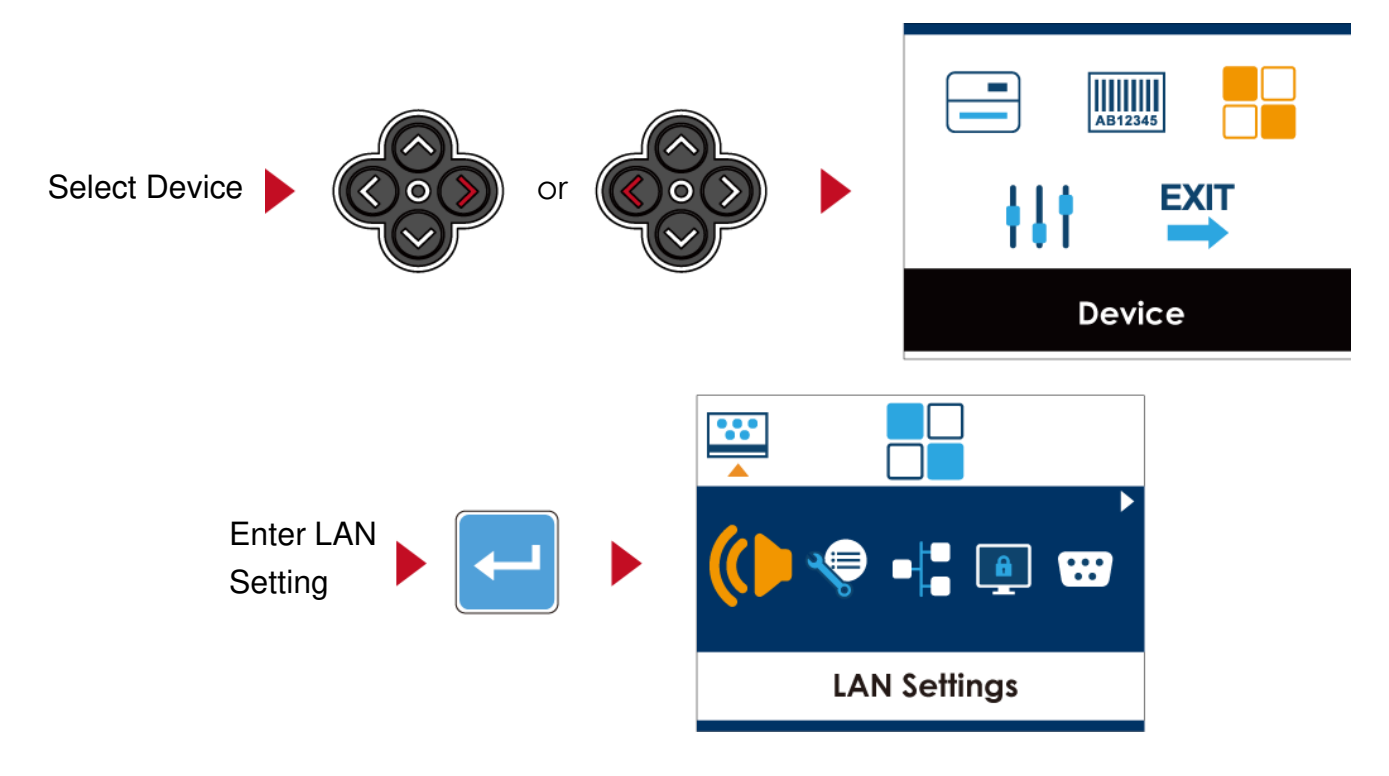

On LAN Setting PAGE  $\cdot$  press  $\rightarrow$  or  $\leftarrow$  button to select the setting items.

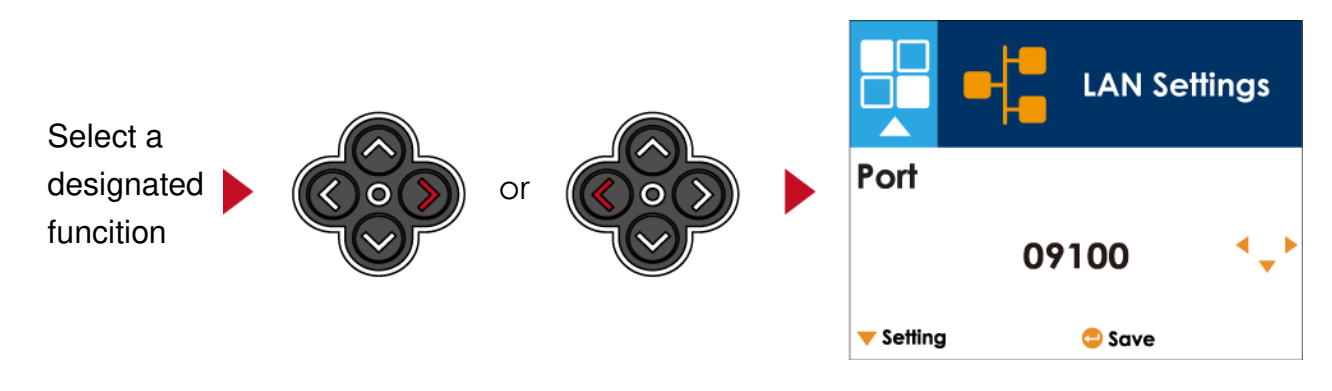

Select DHCP and press FEED button, you will be able to setup DHCP function

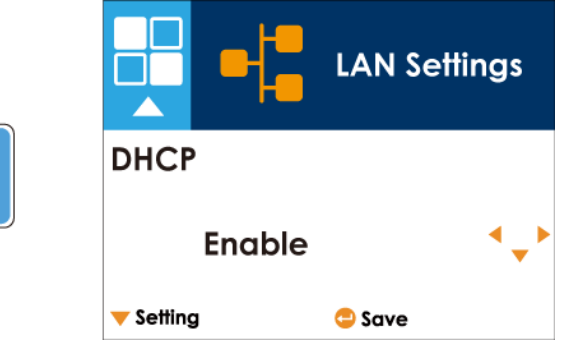

The default of DHCP is Disable. Press  $\uparrow$  or  $\downarrow$  button to change the setting values

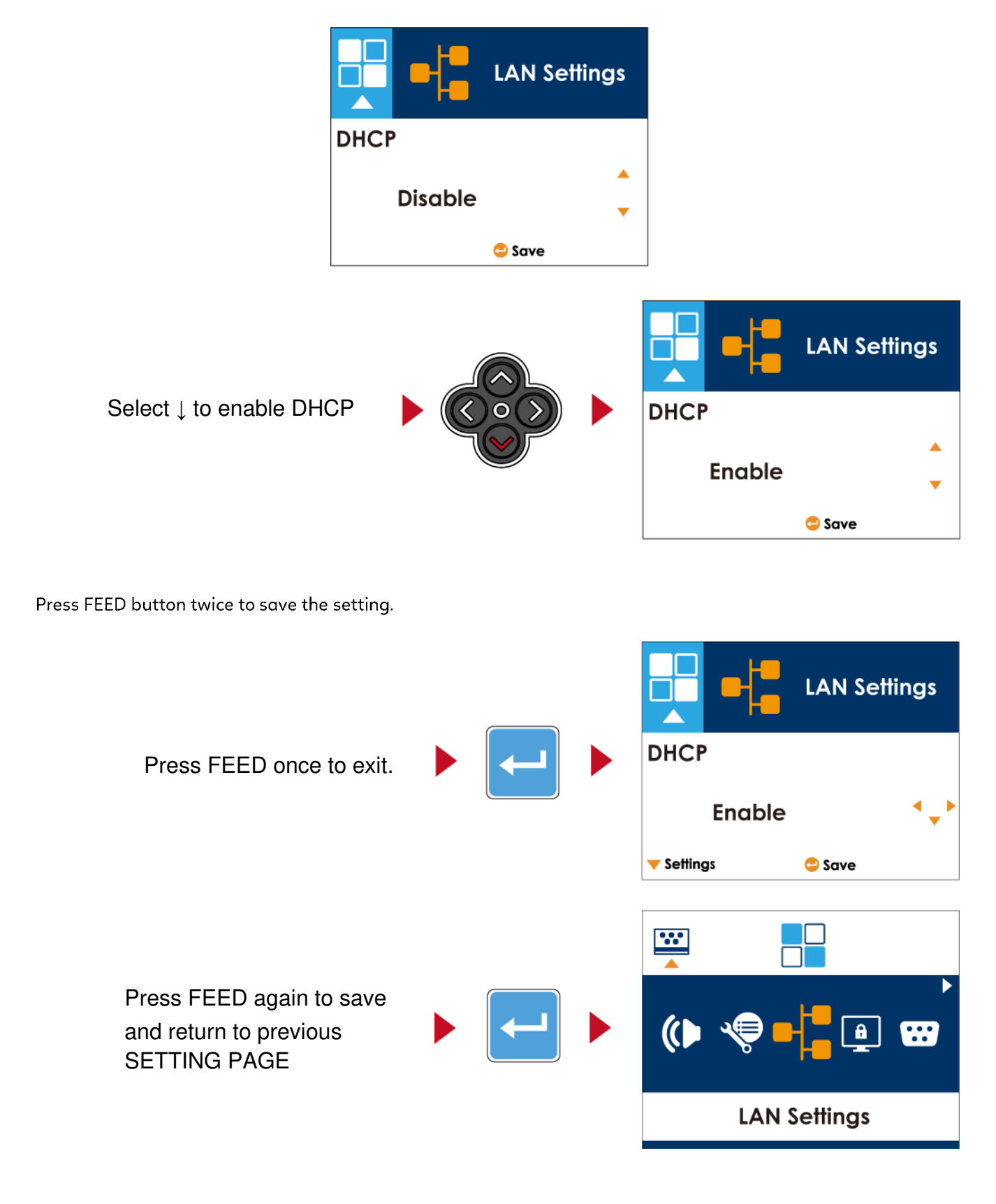

# 3.6 LCD Password (DT200i+/DT200iL+ Series)

## **Operations on Setting Page**

On MAIN PAGE, press → or ← button to move the cursor and select the functions. Select a designated function and press FEED button, you will enter the SETTING PAGE for the function.

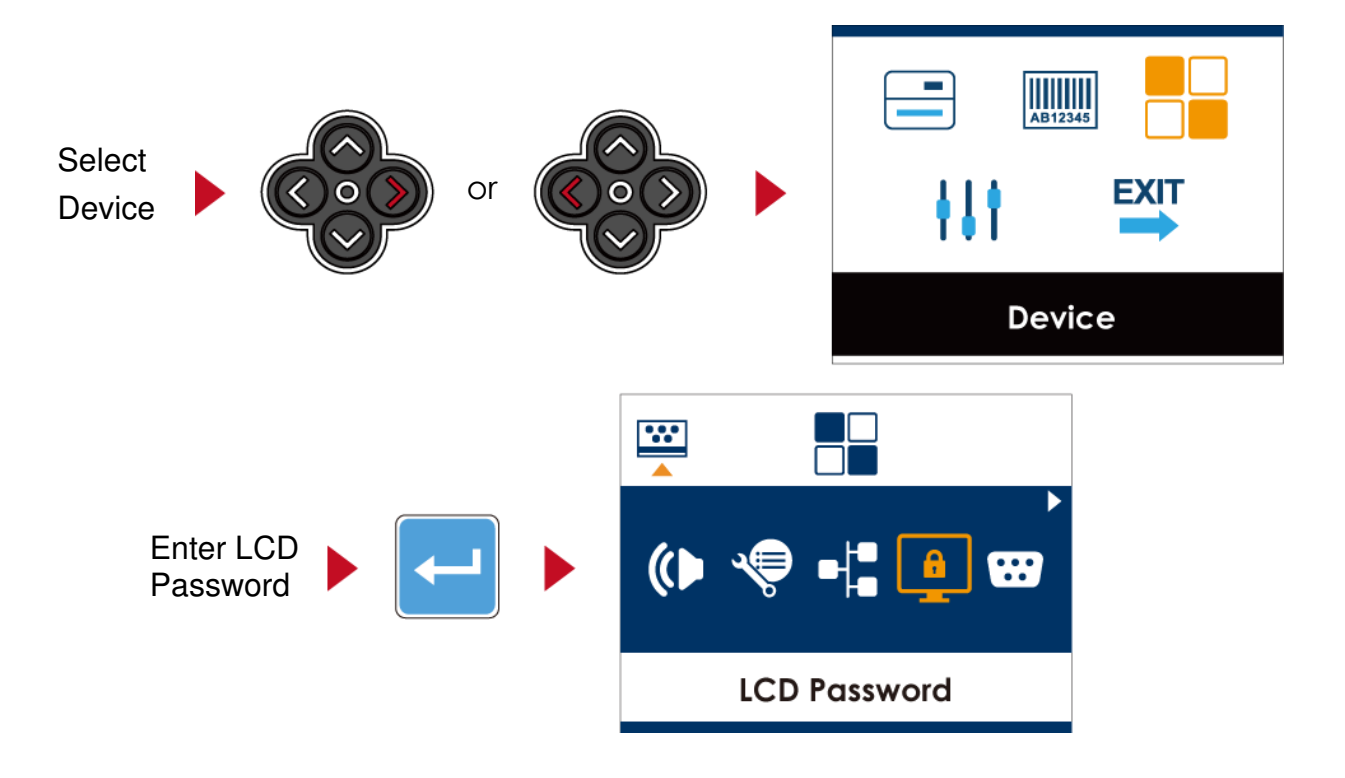

The default of LCD Setting is Disable. Press  $\uparrow$  or  $\downarrow$  button to change the setting values.

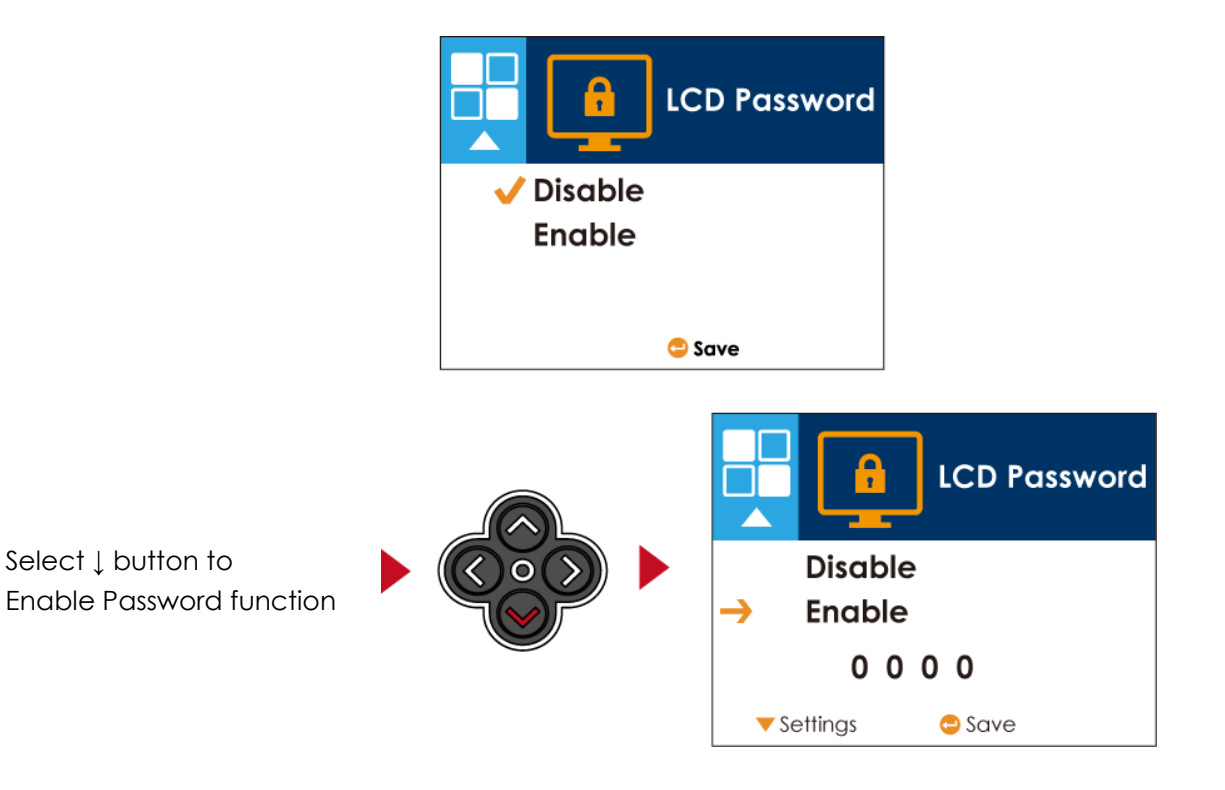

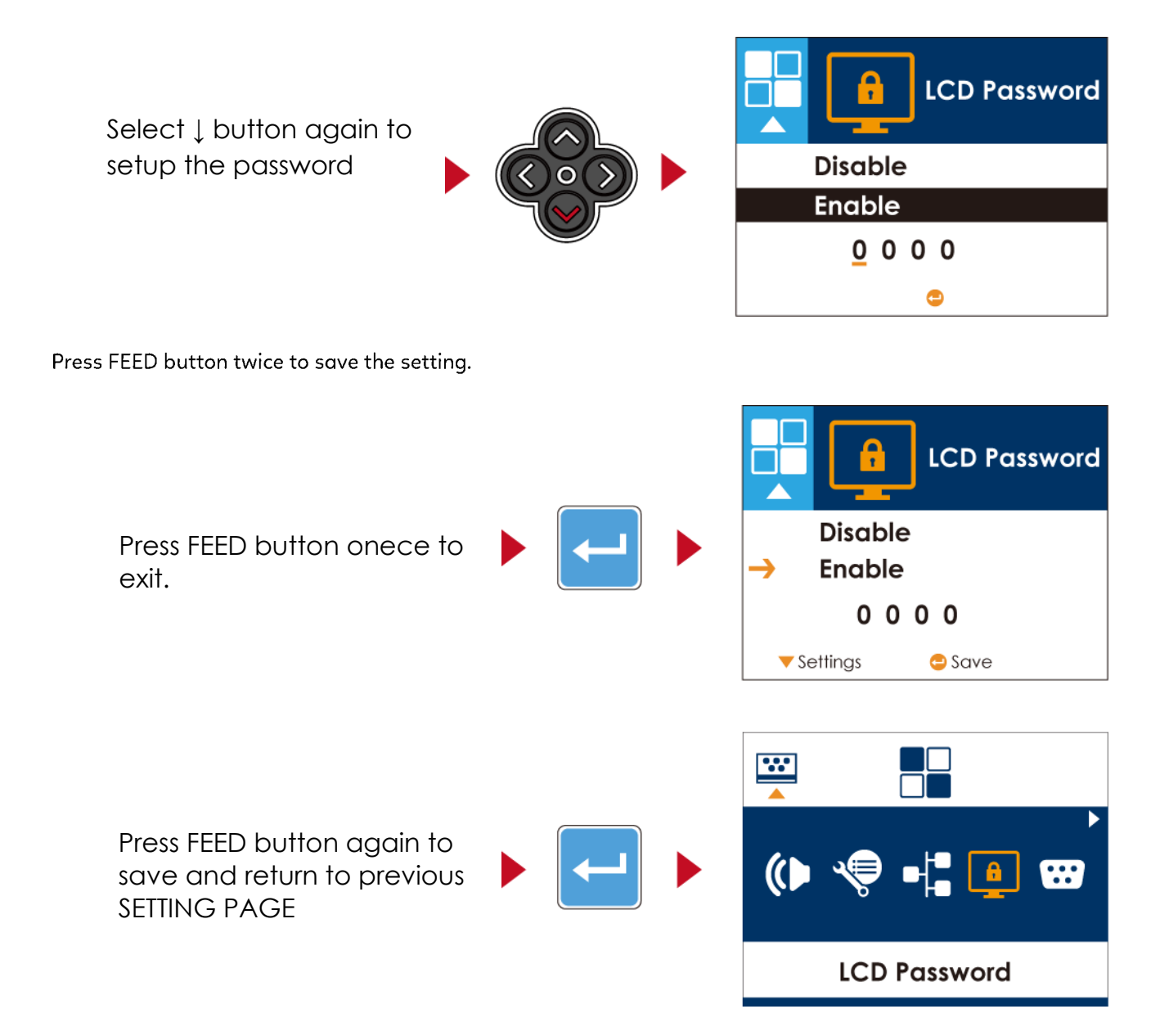

# 3.7 LCD Interface Function(DT200i+/DT200iL+ Series) Main Page

| <b>A</b> B1234      |       |
|---------------------|-------|
| <b>#</b> # <b>†</b> |       |
| Printer Set         | tings |

| Printer Setting          | Setting items for printer, ex. Printing speed, darkness.<br>Also includes a Printing Wizard for your ease of printing. |
|--------------------------|----------------------------------------------------------------------------------------------------|
| AB12345<br>Label Setting | Setting items for printing label, ex. Rotation, Printing position offset.                                              |
| Device                   | Option modules and connection port settings                                                                            |
| Analysis                 | Self-Diagnose functions for printer, ex. TPH testing, self-test page printing.                                         |
| EXIT<br>Exit             | Exit from Setting Mode.                                                                                                |

## Setting Items in Setting Mode

| <u> </u>        | in eeting intene  |                   |                      |                  |  |
|-----------------|-------------------|-------------------|----------------------|------------------|--|
|                 |                   |                   | English              |                  |  |
|                 |                   |                   | German               |                  |  |
| LCD Language    |                   |                   | 繁體中文                 |                  |  |
|                 |                   |                   | 简体中文                 |                  |  |
|                 |                   | Speed             | 2-7                  |                  |  |
|                 |                   | Darkness          | 0-19                 |                  |  |
|                 |                   |                   | Label with gaps      |                  |  |
|                 |                   | Media Type        | Label with marks     |                  |  |
|                 | Wizard            |                   | Continuous           |                  |  |
|                 |                   |                   | Direct Thermal       |                  |  |
|                 |                   | Printer Mode      | Thermal Transfer     |                  |  |
|                 |                   | Tear-off Position | 0-40                 |                  |  |
|                 |                   | Darkness          | 0-19                 |                  |  |
|                 |                   | Speed             | 2-7                  |                  |  |
|                 |                   | •                 |                      | Auto Select      |  |
|                 |                   |                   | Media Detection      | See-Through      |  |
|                 |                   |                   |                      | Reflective       |  |
|                 |                   | Sensor            |                      | Label with gaps  |  |
|                 |                   |                   | Media Type           | Label with marks |  |
|                 |                   |                   |                      | Continuous       |  |
|                 |                   |                   |                      | Continuous       |  |
|                 |                   | Printing Mode     | Direct Thermal       |                  |  |
| Printer Setting |                   |                   | Thermal Transfer     |                  |  |
|                 |                   | Tear-off Position | 0-40                 |                  |  |
|                 |                   |                   | Apply                |                  |  |
|                 |                   | lop of Form       | Cancel               |                  |  |
|                 |                   |                   | 850                  |                  |  |
|                 | Setting           |                   | 852                  |                  |  |
|                 |                   |                   | 437                  |                  |  |
|                 |                   |                   | 860                  |                  |  |
|                 |                   |                   | 863                  |                  |  |
|                 |                   |                   | 865                  |                  |  |
|                 |                   |                   | 857                  |                  |  |
|                 |                   |                   | 861                  |                  |  |
|                 |                   |                   | 862                  |                  |  |
|                 |                   | Cadanara          | 855                  |                  |  |
|                 |                   | Codepage          | 866                  |                  |  |
|                 |                   |                   | 851                  |                  |  |
|                 |                   |                   | 860                  |                  |  |
|                 |                   |                   | Win 1252             |                  |  |
|                 |                   |                   | Win 1252             |                  |  |
|                 |                   |                   | Win 1250             |                  |  |
|                 |                   |                   | Win 1253             |                  |  |
|                 |                   |                   | Win 1254             |                  |  |
|                 |                   |                   | Win 1255             |                  |  |
|                 |                   |                   | Win 1255<br>Win 1257 |                  |  |
|                 |                   | 1                 | 0°                   |                  |  |
|                 |                   |                   | 90°                  |                  |  |
|                 | Kotation          |                   | 180°                 |                  |  |
| AB12345         |                   |                   | 270°                 |                  |  |
| Label Setting   | Horizental offset |                   | -100 – 100           |                  |  |
|                 | Vertical offset   |                   | -100 – 100           |                  |  |
|                 | Start offset      |                   | -100 – 100           |                  |  |

|          | Posell Label        |                     | 001 Form Name   |
|----------|---------------------|---------------------|-----------------|
|          | Recuit Luber        |                     | 002 Form Name   |
|          | D                   |                     | Apply           |
|          | Buzzer              |                     | Cancel          |
|          |                     |                     | None            |
|          |                     |                     | Cutter          |
|          |                     | Option              | Label Dispenser |
|          | Optional Setting    |                     | Applicator      |
|          |                     |                     | Apply           |
|          |                     | Pre-Printing        | Cancel          |
|          |                     | Port No             | 09100           |
|          |                     | 10/01/00            | Disable         |
|          |                     | DHCP                | Enghlo          |
|          | LAN Setting         | Default Gateway     | 192168 000 254  |
|          |                     | Dunamic IP          | 192.168.102.076 |
|          |                     | Subpot Mack         | 255 255 255 000 |
|          |                     | Subhet Musk         | 255.255.255.000 |
|          | LCD Password        |                     |                 |
|          |                     |                     |                 |
|          |                     |                     | 4800 bps        |
|          |                     |                     | 9600 bps        |
|          |                     | Baud Rate           | 19200 bps       |
|          |                     |                     | 38400 bps       |
|          |                     |                     | 5/600 bps       |
|          |                     |                     | 115200 bps      |
|          | Serial Port Setting |                     | Non             |
|          |                     | Parity              | Odd             |
|          |                     |                     | Even            |
|          |                     | Data bits           | 7 bits          |
|          |                     | Stop bits           | 8 bits          |
|          |                     |                     | 1 bits          |
|          |                     |                     | 2 bits          |
|          |                     | Clock display       | Apply           |
|          | RTC Setting         |                     | Cancel          |
|          |                     | RTC Setting         | YYYY/MM/DD      |
|          |                     | 5                   | HH:MM:SS        |
|          |                     | Clear Bind          | Enable          |
|          |                     |                     | Disdble         |
|          |                     | Make Device Visible | Enable          |
|          | Bluetooth Setting   |                     | Disdble         |
|          |                     | SSP                 |                 |
|          |                     |                     | Disdble         |
|          |                     | PIN Code            | 0000            |
|          |                     | Search Device       | Analy           |
|          | Calibration         |                     |                 |
|          |                     |                     | Apply           |
|          | Self-test           |                     | Apply           |
|          |                     |                     |                 |
|          | TPH Testing         |                     | Apply           |
|          |                     |                     |                 |
| Analysis | Reset to Default    |                     |                 |
|          |                     |                     |                 |
|          |                     | Label Format        | Apply           |
|          |                     |                     |                 |
|          |                     | Graphic             |                 |
|          |                     |                     | Apply           |
|          | Cloar Mamary        | Bitmap Fonts        | Apply<br>Capcal |
|          | Clear Memory        |                     | Apply           |
|          |                     | True Type Fonts     |                 |
|          |                     |                     |                 |
|          |                     | Asian Fonts         |                 |
|          |                     |                     |                 |
|          |                     | ALL                 | Арріу           |

|      |      | Cancel |
|------|------|--------|
| EXIT | Exit |        |

## 3.8 Status of LCD Interface (DT200i+/DT200iL+ Series)

When printer is on standby status (ready to print), the LCD interface will display "Ready" on screen. You can only print on this "Ready" status.

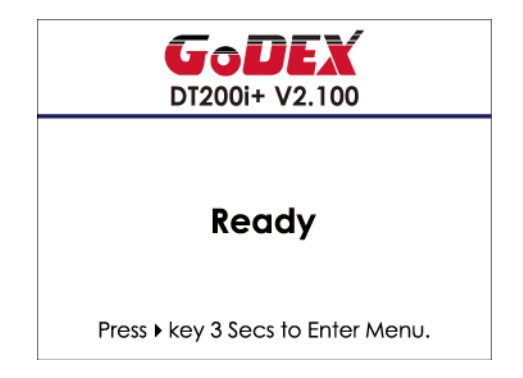

If there is any printers error, the LCD screen will display the error screen to show the type of error. You can fix the error according the notice.

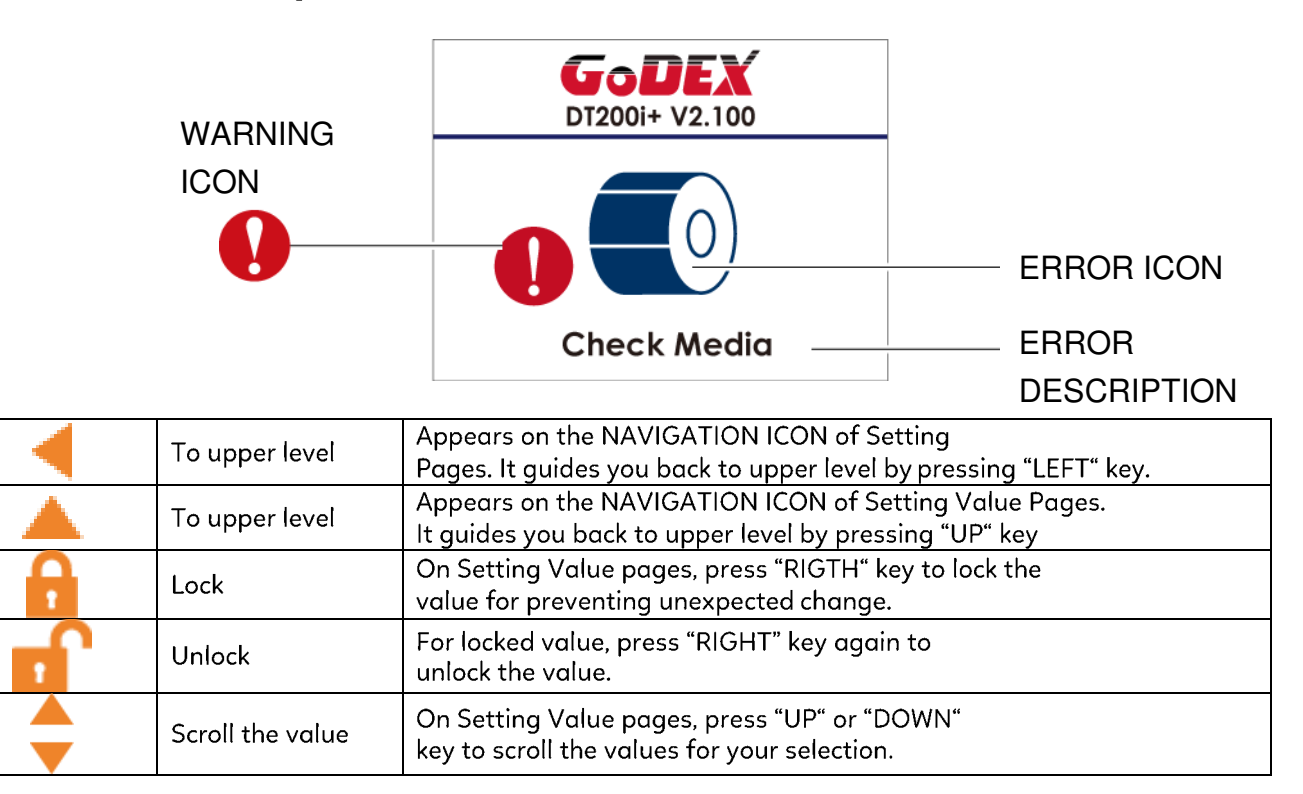

# 3.9 Error Alerts (DT200i+/DT200iL+ Series)

In the event of a problem that prevents normal functioning of the printer, you will see an error message on LCD screen and hear some beep signals. Please refer to below table for the error alerts.

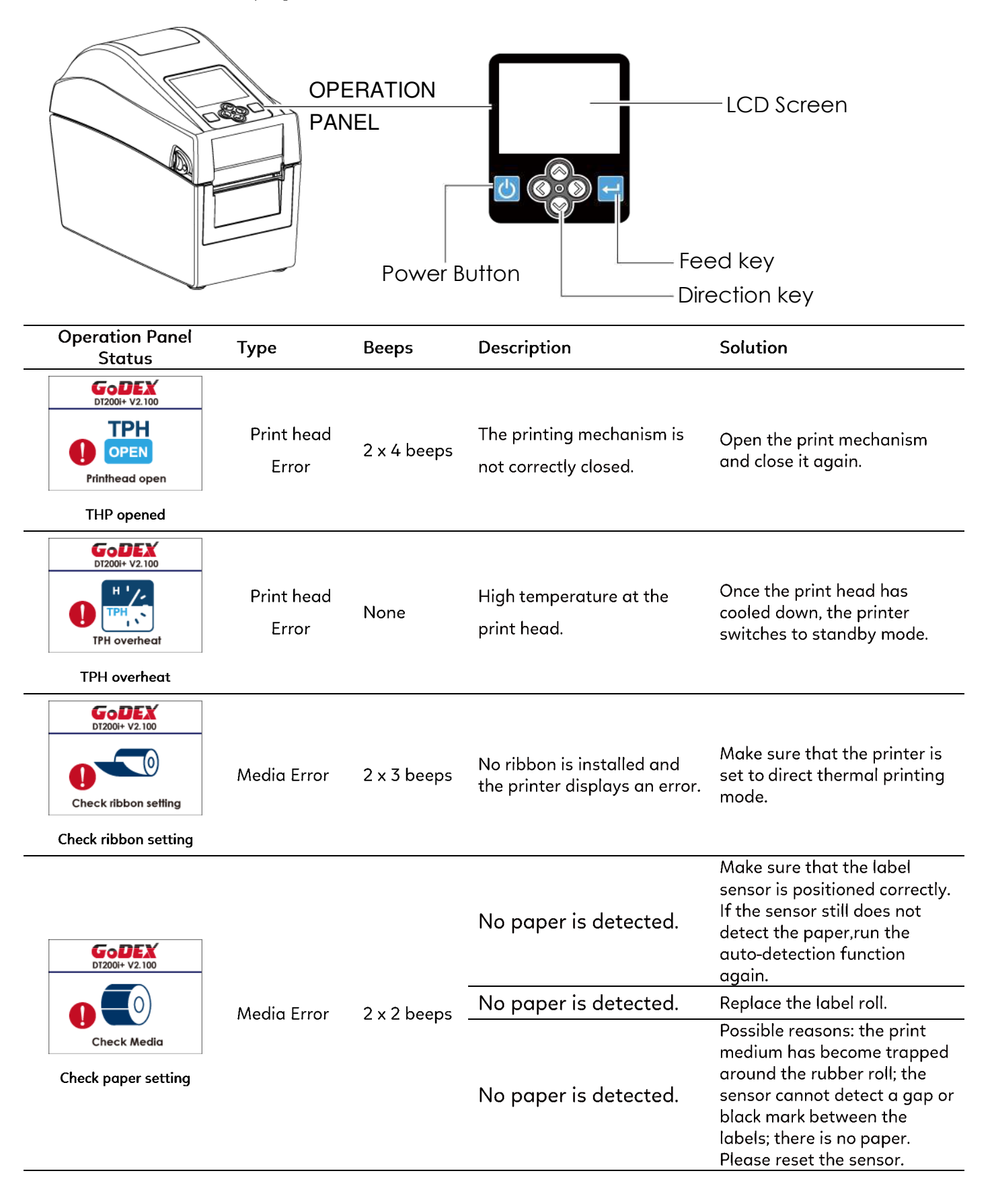

| Operation Panel<br>Status                                                                                                    | Туре       | Beeps       | Description                                                                                       | Solution                                                                                                    |
|----------------------------------------------------------------------------------------------------|------------|-------------|---------------------------------------------------------------------------------------------------|----------------------------------------------------------------------------------------------------|
| DI2001+ V2.100                                                                                                    |            |             | The memory is full. The<br>printer prints the message<br>"File System full".                      | Delete unnecessary data<br>or install additional<br>memory.                                                                 |
| File name can't<br>be found                                                                                                    | File Error | 2 x 2 beeps | Unable to find file. The<br>printer prints the message<br>"File Name not found"                   | Use the "~X4" command<br>to print all files. Then<br>check whether the files<br>exist and whether the<br>names are correct. |
| DI2001+ V2.100         DI2001+ V2.100         DI200+ |            |             | A file of the same name<br>already exists. The printer<br>prints the message "Duplicate<br>Name". | Change the name of the<br>file and try storing it<br>again.                                                                 |

## 3.10 USB Host

Definition : USB Host port supports either device : USB memory stick, keyboard or scanner.

#### Purpose

USB memory stick : It extends the user memory space up to 32GB for Graphic, Font, Label Format, DBF and Command files downloading. The printer's Firmware also can be updating if copy new version of Firmware into USB memory stick.

Connecting an USB keyboard to printer for "Standalone" mode operation.

Plug-in an USB scanner to operate the printer in "Standalone" mode.

#### Usage of Extended Memory

USB memory stick : It supports hot-plugging function; printer will create a Folder "\LABELDIR" and switch "User Flash to "

Extended Memory" automatically while user plugs an USB memory stick into a GoDEX "i" model printer.

Connect the USB Stick plugged -in printer to PC via USB Device or Ethernet port and run "GoLabel" software to

download Graphic, Font, Label Format, DBF and Command files to the printer.

Detail download procedures, please refer to "GoLabel On-line Help".

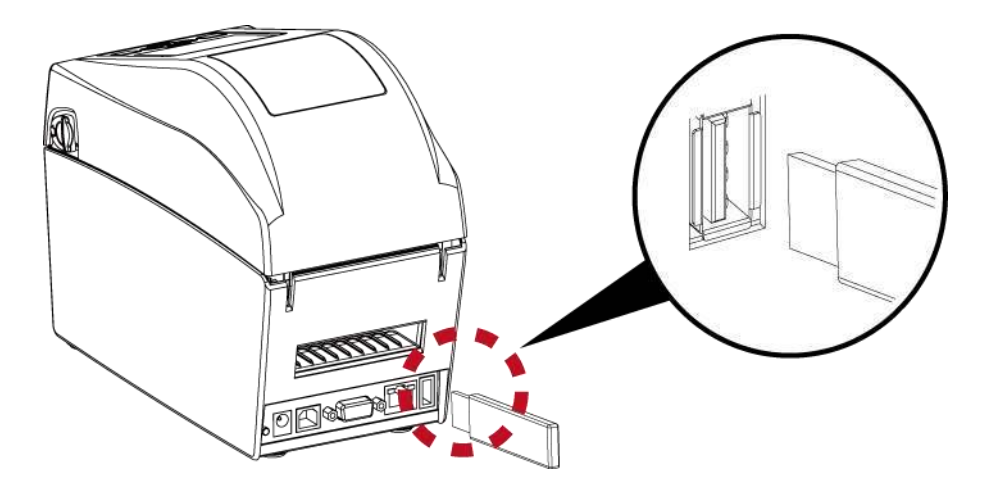

#### Usage of Firmware Update

Remove USB memory stick from printer and plug-in it to a PC's USB port; delete Firmware "\*.bin" file from "\LABELDIR\FW" of USB memory stick if it existing; or create a Folder "\LABELDIR\FW" to USB memory stick if it doesn't existing.

Copy a new version of Firmware "xxxx.bin" to the Folder "\LABELDIR\FW"; and then remove USB and plug-in back to the printer that going to update Firmware.

The printer will update the Firmware automatically when plug-it-into the printer and printer find-out the Firmware in '\LABELDIR\FW'' is newer version.

Don't remove the USB memory stick out while it's under updating with "Flash Writing..."message that displays on LCD panel.

#### **USB Keyboard**

When plug-in an USB keyboard to the printer, LCD panel will display "Standalone Mode", press the "Enter" key on keyboard and "Feed" key in the printer to entering to the dialog for "Recall Label" operation.

Only the sub-dialog "Recall Label" is able operating by keyboard as follow definition:

1. Press "ESC" key to exist from "Standalone Mode" or back to previous dialog

2. Press "F1", it will let the printer from "Ready" mode entering into "Standalone Mode"

3. Press "Enter", "Arrow" and "Alphabetic" keys as the usual in PC that will perform the key-in function of "Recall Label" in "Standalone Mode".

#### Scanner

When plug-in an USB scanner to the printer, LCD panel will display "Standalone Mode", press the "Feed" key in the printer to entering the dialog of "Recall Label" operation. User performs the "Recall Label" function interactively through the LCD panel, 4 direction keys, Feed key and Scanner.

Scanner is using in "standalone Mode" to scanning the "Serial Number, Variable" and Print Quantity while the printer prompts a message on LCD panel and wait for data input.

# 4. NetSetting for Ethernet

## 4.1 Installing the NetSetting software

The NetSetting software is used to manage the network configurations when connecting the printer via Ethernet port.

It is available on product CD or can be downloaded from official website. To install the NetSetting, please follow below steps.

1. Select the icon for the NetSetting installation file and click it to start the installation.

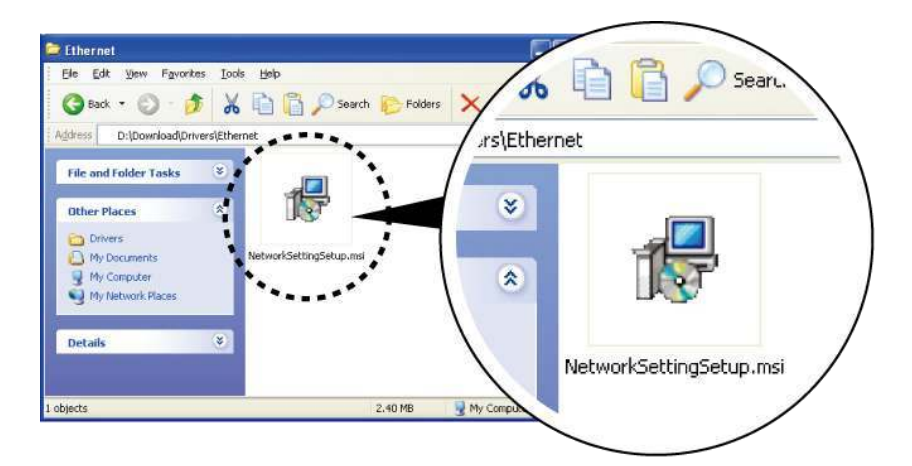

Follow the instructions on the screen. The Setup Wizard guides you through the installation procedure.
 Specify the "Installation Folder".

| 🖗 NetSetting                                                                                                    |                                          |
|----------------------------------------------------------------------------------------------------|------------------------------------------|
| Select Installation Folder                                                                                                    | NetSetting                               |
| The installer will install NetSetting to the following folder.<br>To install in this folder, click "Next". To install to a different fo | ilder, enter it below or click "Browse". |
| Eolder:<br>CAProgram File#Godex(NetSetting)                                                                                             | Biowse<br>Disk Cost                      |
| Install NetSetting for yourself, or for anyone who uses this<br>O Everyone<br>③ Just me                                                 | computer:                                |
| Cancel                                                                                                    | <u>≺B</u> ack Next≻                      |

4. Click "Next" to start the installation.

5. Once the installation is completed; you will see the NetSetting icon on your desktop.

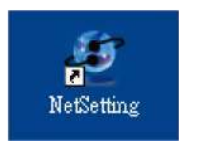

## 4.2 The Interface of NetSetting

Click the NetSetting icon to start the program; you will see the start page as below. The start page will display the basic information of connected printer and your PC.

| 1                                                              | <u>9</u> %      | 5                 | 0               |
|----------------------------------------------------------------|-----------------|-------------------|-----------------|
| lease Select The Printer Yo<br>Alias Name                      | Want To Connect | Mac Address       | IP Address      |
| Printer                                                        | 000000          | 00-1D-9A-00-0E-4F | 192.168.101.151 |
| 1 LeoChuang                                                    |                 | 48-58-39-F2-76 D6 | 192.168.101.33  |
| Miscellaneous Information                                      | 0               |                   |                 |
| F/W RT200i1 000a1<br>F/W RT200i1 000a Jul 25 2<br>PC8 : 246000 | 011 09 13 46    |                   |                 |

Click the magnifier icon to search the Godex printers which are connected via Ethernet port in you network environment. Once a connected Godex printer is detected, it will be listed on the start page.

| NoteFing<br>IP Setting                                     | Language 🕞 |
|------------------------------------------------------------|------------|
|                                                            |            |
| Printer Name: Length(1~16)<br>Port No: 9100                |            |
| Please Input Password<br>(Digit Allowed Only)<br>OK Cancel |            |
| IP Address: E S Subnet Mask                                |            |
| Set. ReGet                                                 |            |

There are six tabs on the top of interface which can configure different types of network settings. But for the data security reason, you need correct password to enter the configuration pages.

\*Notice\* The default password is "1111", you can change the password later from the "IP Setting" tab.

## **IP** Setting

The IP Setting tab can change the printer name, Port number, Gateway setting and the password for configuring

the

printer. You can also set the printer's IP address ether by DHCP or by Static IP.

|                             | NetSetting<br>IP Setting                                                | Language 🔸   |
|-----------------------------|-------------------------------------------------------------------------|--------------|
|                             | * 🔹 🍫                                                                   |              |
| Printer Name:               | Godex                                                                   | Length(1~16) |
| Default Gateway:            | 192.168.0.254 I                                                         |              |
| Password:<br>Get IP From    | DHCP Server                                                             | Length(1~4)  |
| ⊖ Static IP                 | ····                                                                    |              |
| IP Address:<br>Subnet Mask: | 192     168     101     151     I       255     255     255     0     I |              |
|                             |                                                                         |              |
| Set                         | ReGet                                                                   |              |
|                             |                                                                         |              |

You can press "Set" button to apply the settings and "ReGet" button to refresh the setting values.

\*Notice\* To fully benefit from the NetSetting software, you should be familiar with basic networking principles. Please contact your network administrator for related network setting information.

## **Alert Path Setting**

You

NetSetting will send the alert messages to designated mail account when the error happened on printer. The alert messages are sent by SMTP (Simple Mail Transfer Protocol) or SNMP (Simple Network Management Protocol).

You can set or change the configurations of SMTP and SNMP on this "Alert Path Setting" tab.

|                    | / 🕹 👱 👌                   | <b>\$</b>           | 9            |            |                 |           |
|--------------------|---------------------------|---------------------|--------------|------------|-----------------|-----------|
|                    | SMTP Notification Enable  |                     |              |            |                 |           |
|                    | Login Account:            | fault               |              |            | Length(1~64)    |           |
|                    | Login Password:           | *****               |              |            | Length(1~16)    |           |
|                    | Server IP Address:        | 0.1.66.97           |              | I          | XXX.XXX.XXX.XXX |           |
|                    | Mail Subject:             | rcode printer messa | ıge          |            | Length(1~60)    |           |
|                    | Mail From Address:        | fault@default.com   |              |            | Length(1~32)    |           |
|                    | Mail To Address:          | fault@default.com   |              |            | Length(1~32)    |           |
|                    | Duration Cycle:           | 0                   | 0 ~ 168      | Hours      |                 |           |
|                    | Event Counter:            | 1                   | 1 ~ 100      |            |                 |           |
|                    | SNMP Notification Enable  |                     |              |            |                 |           |
| press "Set" buttor | n to apply the settings a | nd "ReGet"          | button       | to refr    | esh the setting | y values. |
|                    | SNMP Community:           |                     | 100000       | Length     | 1~10)           |           |
|                    | SNMP Trap Community:      | 0 1 255 0           |              | Lengui     | 1~10)           |           |
|                    | Trap IP Address:          | 0.1.255.0           | ( <b>T</b> ) | XXXX.XXXX. | XXXXXX          |           |

# Alert Message Setting

You can

For the alert message notification function, you can decide which error cases need to be sent out to the operator. Moreover, the alert messages can be set to be sent by SMTP, SNMP or both.

|                         | ۵/ ۲      | <b>9</b>     | <b>.</b>                      |              |
|-------------------------|-----------|--------------|-------------------------------|--------------|
|                         |           |              |                               |              |
|                         | SMTP      | SNMP         | Description                   |              |
|                         |           | ×            | Paper Out                     |              |
|                         |           | ×.           | Missing Gap                   |              |
|                         |           |              | Ribbon Out                    |              |
|                         |           | V            | Door Open                     |              |
|                         |           | ×.           | Rewinder Full                 |              |
|                         |           |              | Memory Full                   |              |
| s "Set" button to apply | the setti | ngs and "ReG | et" button to refresh the set | ting values. |
|                         |           | V            | Name Duplicate                |              |
|                         |           | X            | Syntax Unknown                |              |
|                         |           | <b>V</b>     | Cutter Jam                    |              |
|                         |           |              |                               |              |
|                         | Set       |              | ReGet                         |              |

# **Printer Configuration**

Set or change the configurations of connected printer. Most of key settings for the printer operation can be done by this setting page.

|                                |                    |       | Ne<br>Printer C | tSetting<br>configuration |                 | Languag            | je + |
|--------------------------------|--------------------|-------|-----------------|---------------------------|-----------------|--------------------|------|
|                                | Prosek             |       | *               |                           |                 |                    |      |
| Printer Setup<br>Printer Model | Resolution         | Speed | Darkness        | Stripper/Appli            | cator Labels pe | r Cut Printing Mod | e    |
| DT200i+                        | 203 🔹              | 4 •   | 10 💌            | 0 (None)                  | •               | Thermal Transf     | •    |
|                                | PC Com Port Settin | gs    | Miscellar       | ieous                     |                 |                    |      |
|                                | Baud Rate          |       | LC              | D Language                | Sensing Mo      | de                 |      |
|                                | 9600               |       |                 |                           | 2 - Automatic   |                    |      |
|                                | Parity             |       | Keybo           | ard Language              | Smart Backf     | eed                |      |
|                                | None               | •     |                 |                           | OFF             |                    |      |
|                                | Data Bits          |       | C               | Code Page                 | Top Of Fo       | rm                 |      |
|                                | 8                  | •     | Code            | Page 850 🔹                | ON              |                    |      |
|                                | Stop Bits          |       |                 | Buzzer                    |                 |                    |      |
|                                | 1                  | •     | ON              | •                         |                 |                    |      |
|                                |                    |       |                 |                           |                 |                    |      |
|                                |                    |       |                 |                           |                 |                    |      |
|                                |                    |       |                 | ſ                         |                 |                    |      |
|                                |                    | Set   |                 |                           | ReGet           |                    |      |
|                                |                    |       |                 |                           |                 |                    |      |

You can press "Set" button to apply the settings and "ReGet" button to refresh the setting values.

## **User Command**

The "User Command" tab provides a communication interface for operator to control the printer. Input printer

commands in "Input Command" window and press "Send Command" button, the commands will be sent to the printer.

For some commands that will return response message, the message will be displayed in "Output Message" window.

|           | æ            |            |
|-----------|--------------|------------|
|           | NetSetting   | Language + |
|           | User Command |            |
| / 📾 🔝 🔞   | ) 👱 😵 😰 💋    |            |
| heart Com | Send Command |            |
| Input Com | mand         |            |
|           |              |            |
|           |              |            |
|           |              |            |
|           |              |            |
|           |              |            |
| Output Me | ssage        |            |
|           |              |            |

You can press "Send Command" button to send printer commands via Ethernet port and control the printer remotely.

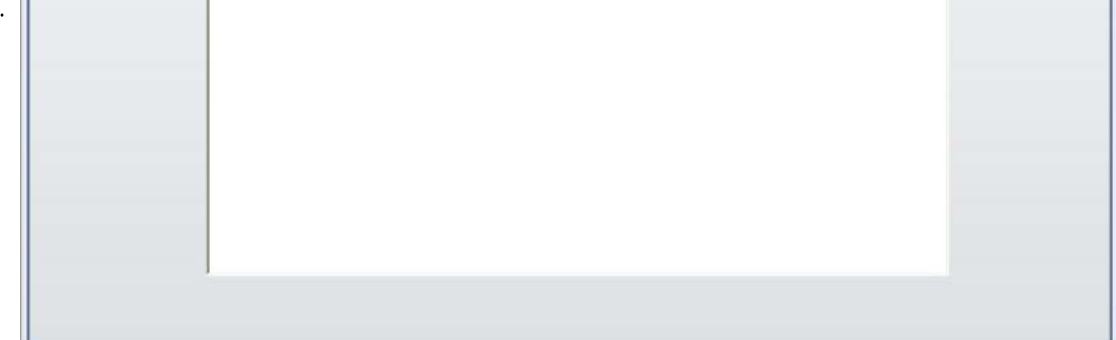

## **Firmware Download**

On "Firmware Download" tab, the current version of printer firmware will be showed on the screen. If you need to update the printer firmware, just specify the file location of firmware file and press "Start Download Firmware" button.

The printer firmware then can be updated remotely.

|   |                              | NetSetting<br>Firmware Download     |        | Language |
|---|------------------------------|-------------------------------------|--------|----------|
|   | in 🖉 🛓                       | 🏶 🔝 🍫 🚺                             |        |          |
| C |                              | Firmware Upgrade                    |        |          |
|   | Firmware Current Version:    | BOOT : 1.000a1 F/W : DT200i+ 1.000a |        |          |
|   | Please Select Firmware File: |                                     | Browse |          |
|   |                              | Start Download Firmware             |        |          |
|   |                              |                                     |        |          |
| - |                              | _                                   |        |          |
|   | Recover To Factory Settings  |                                     |        |          |
|   |                              |                                     |        |          |
|   |                              |                                     |        |          |
|   |                              |                                     |        |          |
|   |                              |                                     |        |          |
|   |                              |                                     |        |          |
|   |                              |                                     |        |          |
|   |                              |                                     |        |          |
|   |                              |                                     |        |          |

In addition to the firmware update, you can press "Recover To Factory Settings" button to restore the printer configurations back to factory default.

# 5. Maintenance and Adjustment

## 5.1 Cleaning the Print Head

Dirt on the print head or ribbon, or glue residue from the label stock may result in inadequate print quality. The printer cover must therefore always be closed during printing. Keeping dirt and dust away from the paper or labels ensures a good print quality and a longer lifespan of the print head.

## **Cleaning Steps**

Here is how you clean the print head. 1.Turn off the printer. 2.Open the printer cover. 3.Remove the ribbon.

4.To remove any label residue or other dirt from the print head (see red arrow), please use a soft lint- free cloth dipped in alcohol.

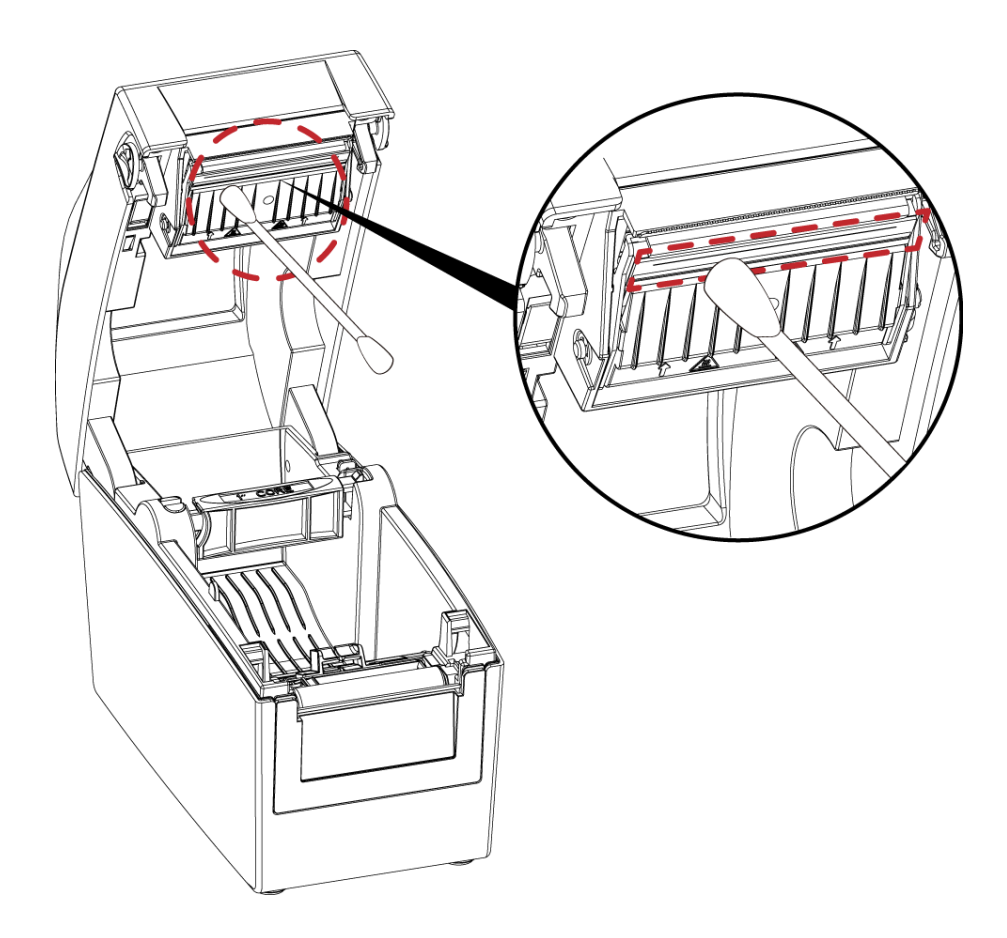

## \*Notice\*

\* The print head should be cleaned once a week.

\* Please make sure that there are no metal fragments or other hard particles on the soft cloth used to clean the print head.

## 5.2 Cleaning the Platen and Label Guide

Dirt on the platen and label guide or glue residue from the label stock may result in inadequate print quality. The printer cover must therefore always be closed during printing. Keeping dirt and dust away from the paper or labels ensures a good print quality and a longer lifespan of the platen.

## **Cleaning Steps**

- 1. Turn off the printer.
- 2. Open the printer cover.
- 3. The platen and label guide (see red area), dirt or glue residue on the platen be cleaned with cotton bud. (Do not use alcohol to clean the Linerless models.)

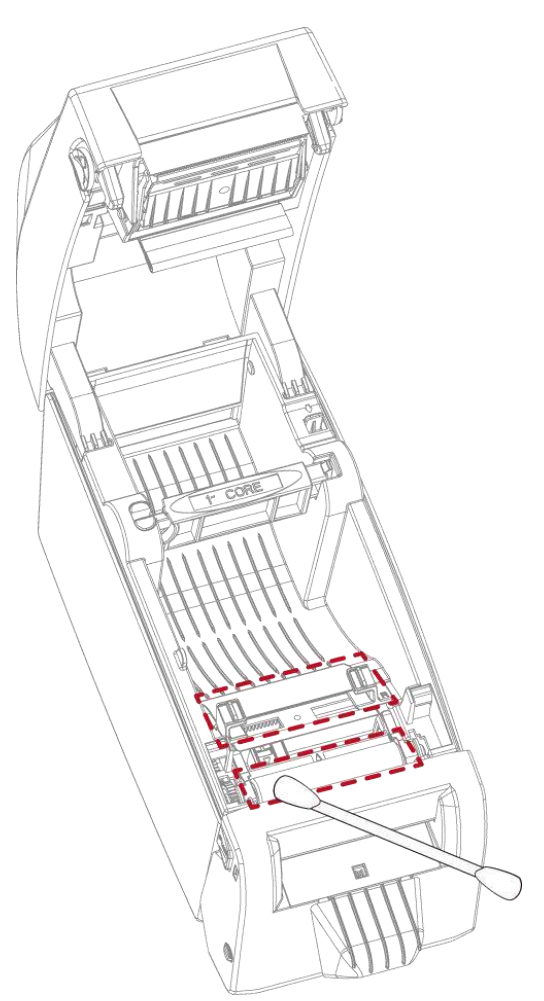

## Note

\* Please clean the cutter once a month or after 1,000 cuts to prevent trouble and retain the print quality.

## 5.3 Cleaning the Cutter

※ Please make sure to power off the printer before you clean it.

It is recommended to use a soft lint- free cloth or cotton bud to clean the cutter.

(Do not use alcohol to clean the Linerless models.)

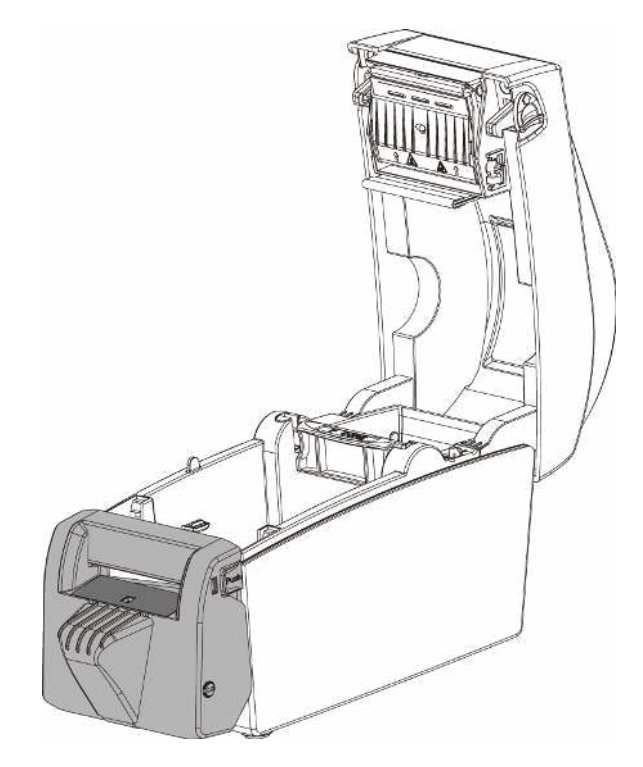

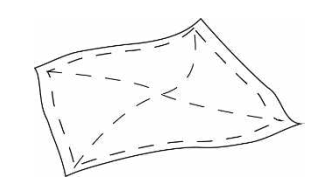

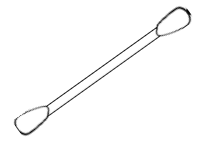

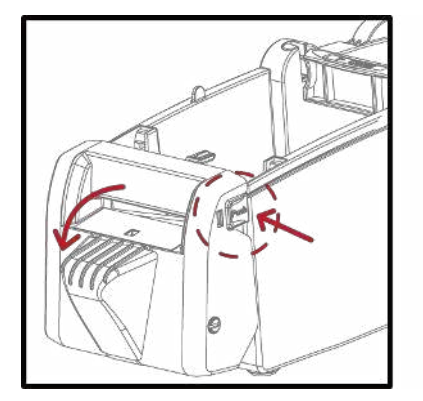

Open the cutter cover.

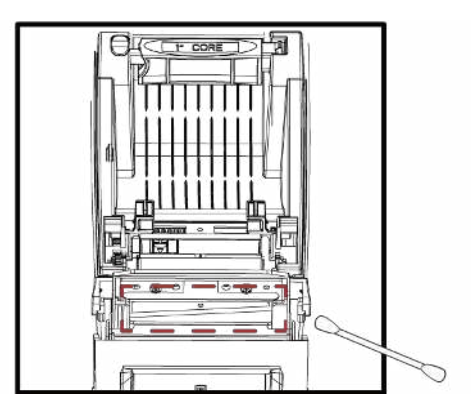

Swipe across the surface of cutter with a soft lint- free cloth or cotton bud

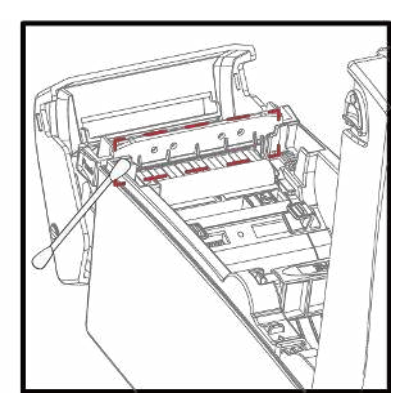

Swipe across the surface of cutter with a soft lint- free cloth or cotton bud

#### Note

- \* Please clean the cutter once a month or after 1,000 cuts to prevent trouble and retain the print quality.
- \* Please do not touch the cutter blade with bare hands.
- \* When cleaning the cutter blade, make sure that the printer power is turned off and disconnect the power cable from the electrical outlet.

# 5.4 Troubleshooting

| Problem                                        | Solution                                                                 |
|------------------------------------------------|--------------------------------------------------------------------------|
| The printer is switched on but                 | Check the power supply.                                                  |
| the LCD screen does not light up.              |                                                                          |
| The LCD screen show the notice                 | Check the software settings (driver settings) or command codes.          |
| icon and printing is interrupted.              | Check whether the print mechanism is closed correctly.                   |
| The label stock passes through $lacksquare$    | Choose the correct printer driver.                                       |
| the printer but no image is                    | Choose the correct label stock and a suitable printing mode.             |
| printed.                                       |                                                                          |
| The label stock jams during                    | Clear the paper jam. Remove any label material left on the thermal       |
| mang.                                          | print head and clean the print head using a soft lint-free cloth dipped  |
|                                                | in alcohol.                                                              |
| There is no printed image on •                 | Check whether any label material or ribbon is stuck to the thermal print |
| some parts of the label.                       | head.                                                                    |
| •                                              | Check for errors in the application software.                            |
| •                                              | Check whether the starting position has been set incorrectly.            |
| •                                              | Check the ribbon for wrinkles.                                           |
| There is no printed image on                   | Check the thermal print head for dust or other dirt.                     |
| part of the label or the image is $lacksquare$ | Use the internal "~T" command to check whether the thermal print         |
| blurred.                                       | head will carry out a complete print job.                                |
| •                                              | Check the quality of the print medium.                                   |
| The printed image is positioned $lacksquare$   | Check whether there is paper or dust covering the sensor.                |
| incorrectly.                                   | Check whether the label stock is suitable. Contact your supplier.        |
| •                                              | Check the paper guide settings.                                          |
| printing.                                      | Check the label height setting.                                          |
| •                                              | Check whether there is dust covering the sensor.                         |
| The printed image is blurred                   | Run the auto-detection function.                                         |
|                                                | Check the darkness setting.                                              |
| •                                              | Check the thermal print head for dust or dirt.                           |
|                                                | Please see the Section 5.1                                               |
| The cutter does not cut off the                | Check whether the label stock is positioned straight.                    |
| labels in a straight line.                     |                                                                          |
| The cutter does not cut off the                | Check whether the label is more than 0.2 mm thick                        |
| labels completely.                             |                                                                          |
| When using the cutter, the labels •            | Check whether the cutter has been correctly installed.                   |
| are not fed through or cut off $igsquare$      | Check whether the paper guides are functioning correctly.                |
| incorrectly.                                   |                                                                          |
| The label dispenser is not                     | Check whether there is dust on the label dispenser.                      |
| functioning normally.                          | Check whether the label stock is positioned correctly.                   |

# Appendix

| DT200+ s         | eries Printer Sp      | pecification                                                                                                    |                                                   |                                               |                                       |  |  |  |
|------------------|-----------------------|----------------------------------------------------------------------------------------------------|---------------------------------------------------|-----------------------------------------------|---------------------------------------|--|--|--|
|                  | Model                 | DT200+                                                                                                    | DT230+                                            | DT200i+                                       | DT230i+                               |  |  |  |
| Print Method     |                       | Direct Thermal                                                                                                    | 700 1 : (12 1 - 1 - ()                            | 207 1: (0 1 )                                 | 700 1. (12 1. 1. (                    |  |  |  |
| Resolution       |                       | 203 dpl (8 dots/mm)                                                                                                    | 500 dpl (12 dots/mm)                              | 203 dpl (8 dots/mm)                           | 500 api (12 aots/mm)                  |  |  |  |
| Print Speed      |                       | 212" (54 mm)                                                                                                    | 2.24" (57 mm)                                     | 2 12" (54 mm)                                 | 2 24" (57 mm)                         |  |  |  |
| Print Length     |                       | Min 0.12" (3 mm)**                                                                                                    | 2.24 (57 mm)<br>Min () 12" (3 mm)** ·             | Min 0 12" (3 mm)**·                           | 2.24 (57 mm)<br>Min () 12" (3 mm)** · |  |  |  |
| Finit Length     |                       | Max 539 37'' (13700 mm)                                                                                                    | Max 236 22"(6 000 mm)                             | Max 539 37" (13 700 mm)                       | $Max 236 22^{\circ}(6000 \text{ mm})$ |  |  |  |
| Processor        |                       | 32 Bit RISC CPU                                                                                                    | Max. 230.22 (0,000 mm)                            | Max. 333.57 (13,700 mm)                       | Max. 250.22 (0,000 mm)                |  |  |  |
|                  | Flash                 | 128 MB                                                                                                    |                                                   |                                               |                                       |  |  |  |
| Memory           | SDRAM                 | 128 MB                                                                                                    |                                                   |                                               |                                       |  |  |  |
| Sensor Type      |                       | Adjustable reflective sensor (                                                                                                    | full range). Fixed transmissive sen               | sor. Central aligned.                         |                                       |  |  |  |
|                  | Types                 | Continuous form, gap labels,                                                                                                    | black mark sensing, and punched                   | hole; label length set by auto se             | nsing or programming                  |  |  |  |
|                  | Width                 | Min. 0.6" (15 mm) – Max. 2.36                                                                                                    | " (60 mm)                                         |                                               |                                       |  |  |  |
| Media            | I hickness            | 0.0024" (0.06 mm) Min 0.0                                                                                                    | 08" (0.2 mm) Max.                                 |                                               |                                       |  |  |  |
|                  | Label Roll Diameter   | Max. 5" (127 mm)                                                                                                    |                                                   |                                               |                                       |  |  |  |
| Printer Language | Core Didmeter         | EZDL GEDL GZDL GDDL guta                                                                                                    | switch                                            |                                               |                                       |  |  |  |
| Frinter Lunguage | Label Design Tool     | Gol abel II (for EZPL only) (Wi                                                                                                    | adows)                                            |                                               |                                       |  |  |  |
|                  | Laber Design Teet     | GoTools (Windows / Android)                                                                                                    |                                                   |                                               |                                       |  |  |  |
| Software         | Management Tools      | GoUtility (Windows)                                                                                                    |                                                   |                                               |                                       |  |  |  |
|                  | APP for Printing      | GoAPP (Android / iOS)                                                                                                    |                                                   |                                               |                                       |  |  |  |
| Driver           |                       | Windows 7. Windows 8 & 8.1.                                                                                                    | Windows 10. Window11. Windows                     | Server 2008 R2, 2012, 2012 R2, 2              | 2016, 2019, 2022, MAC, Linux          |  |  |  |
| SDK              |                       | Win CE, .NET, Windows 7, Win                                                                                                    | dows 8 & 8.1, Windows 10, Windov                  | vs 11, Android, Mac, iOS                      |                                       |  |  |  |
|                  |                       | 6, 8, 10, 12, 14, 18, 24, 30, 16X                                                                                                    | 26 and OCR A&B                                    |                                               |                                       |  |  |  |
|                  | Bitmap Fonts          | 0°, 90°, 180°, 270° rotatable, s                                                                                                    | ingle characters 0°, 90°, 180°, 270               | ° rotatable                                   |                                       |  |  |  |
| Resident Fonts   |                       | 8 times expandable in horizo                                                                                                    | ntal and vertical directions                      |                                               |                                       |  |  |  |
|                  | TTF Fonts             | (Bold / Italic / Underline) 0°, 9                                                                                                    | 0°, 180°, 270° rotatable                          |                                               |                                       |  |  |  |
|                  | Diterrow Fronts       | Internal I IF Fonts x5 : Iraditi                                                                                                    | onal Chinese, Simplified Chinese, .               | Japanese, Korean, Western lang<br>° ustatable | uages                                 |  |  |  |
|                  | bitmap Ponts          | 16v16 24v24 Traditional Chir                                                                                                    | angle characters 0, 90, 180, 270                  | Potatable<br>P2312) Japanese (S. IIS) Kerean  | (KS X1001)                            |  |  |  |
| Download Fonts   | Asian Fonts           | 0° 90° 180° 270° rotatable a                                                                                                    | nd 8 times expandable in horizont                 | tal and vertical directions                   | ((3-21001)                            |  |  |  |
|                  | TTF Fonts             | (Bold / Italic / Underline ). 0°.9                                                                                                    | 90°, 180°, 270° rotatable                         |                                               |                                       |  |  |  |
|                  |                       | China Postal Code, Codabar,                                                                                                    | Code 11, Code 32,Code 39, Code 93                 | 3, Code 128 (subset A, B, C), EAN             | +8/EAN-13 (with 2 & 5 digits          |  |  |  |
|                  |                       | extension), EAN 128, FIM, Ger                                                                                                    | man Post Code, GS1 DataBar, HIB                   | C, Industrial 2 of 5 , Interleaved            | 2-of-5 (I 2 of 5), Interleaved 2-of-  |  |  |  |
|                  | 1-D Bar codes         | Bar codes 5 with Shipping Bearer Bars, ISBT-128, ITF 14, Japanese Postnet, Logmars, MSI, Postnet, Plessey, Planet 11 & 13 dig<br>Standard 2 of 5, Telepen, Matrix 2 of 5, UPC-A/UPC-E (with 2 or 5 digit extension), UCC/EAN-128 K-Mart, Random |                                                   |                                               |                                       |  |  |  |
| Barcodes         |                       |                                                                                                    |                                                   |                                               |                                       |  |  |  |
|                  |                       | Pharmacode                                                                                                    |                                                   |                                               |                                       |  |  |  |
|                  | 2-D Bar codes         | Aztec code, Code 49,Codablo                                                                                                    | ck F , Datamatrix code, MaxiCode,                 | Micro PDF417, Micro QR code, P                | 'DF417,QR code, TLC 39, GS1           |  |  |  |
|                  |                       | Composite, DotCode, Marco F                                                                                                    | PDF 417                                           |                                               |                                       |  |  |  |
| Codo Pagos       |                       | Windows 1250, 1251, 1252, 12                                                                                                    | 552,855,857,860,861,862,865,<br>53,1254,1255,1257 | 865, 866, 869                                 |                                       |  |  |  |
| Code ruges       |                       | Unicode UTE8 \ UTE16BE \ U                                                                                                    | TF16LF                                            |                                               |                                       |  |  |  |
| Graphics         |                       | Resident graphic file types ar                                                                                                    | e BMP and PCX, other graphic for                  | mats are downloadable from th                 | e software                            |  |  |  |
|                  |                       | USB 2.0 (Type B)                                                                                                    | ,,                                                |                                               |                                       |  |  |  |
| Interferen       |                       | Serial port (RS-232)                                                                                                    |                                                   |                                               |                                       |  |  |  |
| Interraces       |                       | Ethernet 10/100 Mbps                                                                                                    |                                                   |                                               |                                       |  |  |  |
|                  |                       | USB Host (Type A)                                                                                                    |                                                   |                                               |                                       |  |  |  |
|                  |                       | Two LEDs : Ready, Status                                                                                                    |                                                   | Color TFT LCD with navigation                 | n button                              |  |  |  |
| Control Panel    |                       | Power on / off button                                                                                                    |                                                   | Power on/off button                           |                                       |  |  |  |
|                  |                       | Calibration button                                                                                                    |                                                   | Calibration button                            |                                       |  |  |  |
| Peal Time Clock  |                       | Option                                                                                                    |                                                   | Standard                                      |                                       |  |  |  |
| Power            |                       | Auto Switching 100-240V AC                                                                                                    | . 50-60Hz                                         | Standard                                      |                                       |  |  |  |
| F : .            | Operation Temperature | 41°F to 104°F (5°C to 40°C)                                                                                                    | ,                                                 |                                               |                                       |  |  |  |
| Environment      | Storage Temperature   | -4°F to 122°F (-20°C to 50°C)                                                                                                    |                                                   |                                               |                                       |  |  |  |
| Humidity         | Operation             | 30-85%, non-condensing                                                                                                    |                                                   |                                               |                                       |  |  |  |
| riamarcy         | Storage               | 10-90%, non-condensing                                                                                                    |                                                   |                                               |                                       |  |  |  |
| Agency Approvals |                       | CE (EMC), FCC Class B, CB, cL                                                                                                    | JLus, ICES-003, UKCA, ENERGY ST                   | ĀR                                            |                                       |  |  |  |
|                  | Langth                | (The safety certification mark                                                                                                    | s may be different depending on :                 | sales regions.}                               |                                       |  |  |  |
| Dimension        | Width                 | 207 mm (6.15 )<br>112 mm (6.41")                                                                                                    |                                                   |                                               |                                       |  |  |  |
| Dimension        | Height                | 171 mm (6 73")                                                                                                    |                                                   |                                               |                                       |  |  |  |
| Weight           | neight                | 1.05 kg (2.31 lbs), exclusive co                                                                                                    | nsumables                                         |                                               |                                       |  |  |  |
|                  |                       | Cutter module (Dealer Install)                                                                                                    |                                                   | Cutter module (Dealer Install)                |                                       |  |  |  |
|                  |                       | Label dispenser (Dealer Insta                                                                                                    | li)                                               | Label dispenser (Dealer Instal                | (1)                                   |  |  |  |
|                  |                       | BT (Dealer Install)                                                                                                    |                                                   | BT (Dealer Install)                           |                                       |  |  |  |
|                  |                       | Wireless LAN (Dealer Install)                                                                                                    |                                                   | Wireless LAN (IEEE 802.11 b/g                 | /n) (Dealer Install)                  |  |  |  |
| Options          |                       | WiFi module to WiFi and BT (E                                                                                                    | BLE 5.0) combo module (Dealer                     | WiFi module to WiFi (IEEE 802                 | 11 b/g/n) and BT (BLE 5.0) combo      |  |  |  |
|                  |                       | Install)                                                                                                    |                                                   | module (Dealer Install)                       |                                       |  |  |  |
|                  |                       | External label rowind stand                                                                                                    |                                                   | External label rowind stand                   |                                       |  |  |  |
|                  |                       | Real time clock (RTC)                                                                                                    |                                                   | Enternal raber fewinder                       |                                       |  |  |  |

\*Specifications are subject to change without notice. All company and/or product names are trademarks and/or registered trademarks of their respective owners. \*\*Minimum print height and maximum print speed specification compliance can be dependent on non-standard material variables such as label type, thickness, spacing, liner construction, etc. GoDEX is pleased to test non-standard materials for minimum print height, and maximum print speed capability. \*\*\*The cutter is an optional accessory. If the cutter is installed, it is not suitable for children to approach.

## DT200L+ series Printer Specification

|                  | Model                                        | DT200L+                                                                                                    | DT230L+                                                                                                  | DT200iL+                                                                                                    | DT230iL+                                                                                           |  |  |  |  |  |
|------------------|----------------------------------------------|----------------------------------------------------------------------------------------------------|----------------------------------------------------------------------------------------------------|----------------------------------------------------------------------------------------------------|----------------------------------------------------------------------------------------------------|--|--|--|--|--|
| Print Method     |                                              | Direct Thermal                                                                                                    |                                                                                                    |                                                                                                    |                                                                                                    |  |  |  |  |  |
| Resolution       |                                              | 203 dpi (8 dots/mm)                                                                                                | 300 dpi (12 dots/mm)                                                                                     | 203 dpi (8 dots/mm)                                                                                          | 300 dpi (12 dots/mm)                                                                               |  |  |  |  |  |
| Print Speed      |                                              | Up to 6 IPS (152 mm/s)                                                                                             | Up to 5 IPS (127 mm/s)                                                                                   | Up to 6 IPS (152 mm/s)                                                                                       | Up to 5 IPS (127 mm/s)                                                                             |  |  |  |  |  |
| Print Width      |                                              | 2.12" (54 mm)                                                                                                    | 2.24" (57 mm)                                                                                            | 2.12" (54 mm)                                                                                                | 2.24" (57 mm)                                                                                      |  |  |  |  |  |
| Print Length     |                                              | Min. 0.12" (3 mm)** ;<br>Max . 539.37" (13,700 mm)                                                                 | Min. 0.12" (3 mm)** ;<br>Max. 236.22" (6,000 mm)                                                         | Min. 0.12" (3 mm)** ;<br>Max . 539.37" (13,700 mm)                                                           | Min. 0.12" (3 mm)** ;<br>Max. 236.22" (6,000 mm)                                                   |  |  |  |  |  |
| Processor        |                                              | 32 Bit RISC CPU                                                                                                    |                                                                                                    |                                                                                                    |                                                                                                    |  |  |  |  |  |
| Memory           | Flash<br>SDRAM                               | 128 MB<br>128 MB                                                                                                   |                                                                                                    |                                                                                                    |                                                                                                    |  |  |  |  |  |
| Sensor Type      |                                              | Adjustable reflective sensor (ho                                                                                   | alf range). Fixed transmissive sen                                                                       | sor. Central aligned.                                                                                        |                                                                                                    |  |  |  |  |  |
| Media            | Types<br>Width<br>Thickness                  | Continuous linerless label; labe<br>Min. 0.6" (15 mm) – Max. 2.36"<br>0.0024" (0.06 mm) Min = 0.000                | el length set by auto sensing or pr<br>(60 mm)<br>4" (0.1 mm) Max                                        | rogramming                                                                                                   |                                                                                                    |  |  |  |  |  |
| Media            | Label Roll Diameter                          | Max. 5" (127 mm)<br>1" (25.4 mm) 1.5" (38.1 mm)                                                                    | laz. 5" (127 mm)<br>102.5 " (127 mm)                                                                     |                                                                                                    |                                                                                                    |  |  |  |  |  |
| Printer Language | Core Didineter                               | EZPL. GEPL. GZPL. GDPL auto s                                                                                      | witch                                                                                                    |                                                                                                    |                                                                                                    |  |  |  |  |  |
| <u> </u>         | Label Design Tool                            | GoLabel II (for EZPL only)(Wind                                                                                    | ows)                                                                                                    |                                                                                                    |                                                                                                    |  |  |  |  |  |
| Software         | Management Tools                             | GoTools (Windows/ Android)<br>GoUtility (Windows)                                                                  |                                                                                                    |                                                                                                    |                                                                                                    |  |  |  |  |  |
|                  | APP for Printing                             | GoAPP (Android/ iOS)                                                                                               |                                                                                                    |                                                                                                    |                                                                                                    |  |  |  |  |  |
| Driver<br>SDK    |                                              | Windows 7, Windows 8 & 8.1, W<br>Win CE, .NET, Windows 7, Windo                                                    | 'indows 10, Window11, Windows S<br>ows 8 & 8.1, Windows 10, Window                                       | Server 2008 R2, 2012, 2012 R2, 20<br>Is 11, Android, Mac, iOS                                                | 016, 2019, 2022, MAC, Linux                                                                        |  |  |  |  |  |
|                  |                                              | 6, 8, 10, 12, 14, 18, 24, 30, 16X26                                                                                | 5 and OCR A&B                                                                                            |                                                                                                    |                                                                                                    |  |  |  |  |  |
| Resident Fonts   | Bitmap Fonts                                 | 0°, 90°, 180°, 270° rotatable, sir<br>8 times expandable in horizont                                               | ngle characters 0°, 90°, 180°, 270°<br>al and vertical directions                                        | rotatable                                                                                                    |                                                                                                    |  |  |  |  |  |
|                  | TTF Fonts                                    | (Bold / Italic / Underline) 0°, 90                                                                                 | °, 180°, 270° rotatable                                                                                  |                                                                                                    |                                                                                                    |  |  |  |  |  |
|                  | Bitmap Fonts                                 | O°, 90°, 180°, 270° rotatable, sir                                                                                 | nal Chinese, Simplified Chinese, J<br>ngle characters 0°, 90°, 180°, 270°                                | apanese, Korean, Western langu<br>' rotatable                                                                | ages                                                                                               |  |  |  |  |  |
| Download Fonts   | Acian Fonto                                  | 16x16, 24x24. Traditional Chine                                                                                    | ese (BIG-5), Simplified Chinese(GB                                                                       | 32312), Japanese (S-JIS), Korean (                                                                           | (KS-X1001)                                                                                         |  |  |  |  |  |
| Download Ponts   | Asian Fonts                                  | 0°, 90°, 180°, 270° rotatable an                                                                                   | d 8 times expandable in horizont                                                                         | al and vertical directions                                                                                   |                                                                                                    |  |  |  |  |  |
|                  | TTF Fonts                                    | (Bold / Italic / Underline ). 0°,90                                                                                | )°, 180°, 270° rotatable                                                                                 |                                                                                                    |                                                                                                    |  |  |  |  |  |
|                  |                                              | China Postal Code, Codabar, Co                                                                                     | ode 11, Code 32,Code 39, Code 93                                                                         | , Code 128 (subset A, B, C), EAN-8                                                                           | 3/EAN-13 (with 2 & 5 digits                                                                        |  |  |  |  |  |
| Barcodes         | 1-D Bar codes                                | extension), EAN 128, FIM, Germ<br>5 with Shipping Bearer Bars, IS<br>Standard 2 of 5, Telepen, Matri<br>Pharmacode | ian Post Code, GS1 DataBar, HBC<br>BT-128, ITF 14, Japanese Postnet<br>ix 2 of 5, UPC-A/UPC-E (with 2 or | 2, Industrial 2 of 5 , Interleaved 2<br>, Logmars, MSI, Postnet, Plessey,<br>5 digit extension), UCC/EAN-128 | -of-5 (I 2 of 5), Interleaved 2-of-<br>Planet 11 & 13 digit, RPS 128,<br>K-Mart, Random Weight and |  |  |  |  |  |
|                  | 2-D Bar codes                                | Aztec code, Code 49,Codablock                                                                                      | F , Datamatrix code, MaxiCode, 1<br>0F 417                                                               | Micro PDF417, Micro QR code, PD                                                                              | )F417,QR code, TLC 39, GS1                                                                         |  |  |  |  |  |
|                  |                                              | Codepage 437, 737,850, 851, 85                                                                                     | 52, 855, 857, 860, 861, 862, 863, 8                                                                      | 365, 866, 869                                                                                                |                                                                                                    |  |  |  |  |  |
| Code Pages       |                                              | Windows 1250, 1251, 1252, 1253<br>Unicode UTE8 \ UTE16BE \ UT                                                      | 3, 1254, 1255, 1257<br>F16L F                                                                            |                                                                                                    |                                                                                                    |  |  |  |  |  |
| Graphics         |                                              | Resident graphic file types are                                                                                    | BMP and PCX, other graphic form                                                                          | nats are downloadable from the                                                                               | software                                                                                           |  |  |  |  |  |
| Interfaces       |                                              | USB 2.0 (Type B)<br>Serial port (RS-232)                                                                           |                                                                                                    |                                                                                                    |                                                                                                    |  |  |  |  |  |
|                  |                                              | USB Host (Type A)                                                                                                  |                                                                                                    |                                                                                                    |                                                                                                    |  |  |  |  |  |
|                  |                                              | Two LEDs : Ready, Status                                                                                           |                                                                                                    | Color TFT LCD with navigation                                                                                | n button                                                                                           |  |  |  |  |  |
| Control Panel    |                                              | Power on / off button                                                                                              |                                                                                                    | Calibration button                                                                                           |                                                                                                    |  |  |  |  |  |
|                  |                                              | Calibration button                                                                                                 |                                                                                                    | Control key: FEED                                                                                            |                                                                                                    |  |  |  |  |  |
| Deal Time Cleak  |                                              | Control Key : FEED                                                                                                 |                                                                                                    | Standard                                                                                                    |                                                                                                    |  |  |  |  |  |
| Power            |                                              | Auto Switching 100-240V AC                                                                                         | 50-6047                                                                                                  | Standard                                                                                                    |                                                                                                    |  |  |  |  |  |
| Environment      | Operation Temperature<br>Storage Temperature | 41°F to 104°F (5°C to 40°C)<br>-4°F to 122°F (-20°C to 50°C)                                                       | 55 5512                                                                                                  |                                                                                                    |                                                                                                    |  |  |  |  |  |
| Humidity         | Operation<br>Storage                         | 30-85%, non-condensing                                                                                             |                                                                                                    |                                                                                                    |                                                                                                    |  |  |  |  |  |
| Agency Approvals | Storage                                      | CE (EMC)   FCC Class B  CB                                                                                         | • cULus • ICES-003, UKCA, ENE                                                                            | RGY STAR                                                                                                    |                                                                                                    |  |  |  |  |  |
|                  |                                              | (The safety certification marks                                                                                    | may be different depending on s                                                                          | ales regions.)                                                                                               |                                                                                                    |  |  |  |  |  |
| Dimension        | Length<br>Width                              | 219 mm (8.62")<br>112 mm (4.41")                                                                                   |                                                                                                    |                                                                                                    |                                                                                                    |  |  |  |  |  |
| w. * 1 .         | Height                                       | 1/1 mm (6.73")                                                                                                    | 11                                                                                                    |                                                                                                    |                                                                                                    |  |  |  |  |  |
| weight           |                                              | 1.07 Kg(2.30 lbs), exclusive cons                                                                                  | sumables<br>r Install)                                                                                   |                                                                                                    |                                                                                                    |  |  |  |  |  |
|                  |                                              | BT (Dealer Install)                                                                                                | r install)                                                                                               | Linerless Cutter module (Dealer                                                                              | r Install)                                                                                         |  |  |  |  |  |
|                  |                                              | Wireless LAN (Dealer Install)                                                                                      |                                                                                                    | BT (Dealer Install)                                                                                          |                                                                                                    |  |  |  |  |  |
| Options          |                                              | WiFi module to WiFi and BT (BL                                                                                     | E 5.0) combo module (Dealer                                                                              | Wireless LAN (Dealer Install)                                                                                | E E O) combe                                                                                       |  |  |  |  |  |
|                  |                                              | Install)<br>Real time clock ( RTC)                                                                                 |                                                                                                    | Install)                                                                                                    | E 5.07 combo module (Dealer                                                                        |  |  |  |  |  |

\*Specifications are subject to change without notice. All company and/or product names are trademarks and/or registered trademarks of their respective owners. \*\*Minimum print height and maximum print speed specification compliance can be dependent on non-standard material variables such as label type, thickness, spacing, liner construction, etc. GoDEX is pleased to test non-standard materials for minimum print height, and maximum print speed capability. \*\*\*The cutter is an optional accessory. If the cutter is installed, it is not suitable for children to approach.

## Interface

## **Pinout Description**

• USB

```
Connector Type : Type B
```

| Pin NO.  | 1    | 2  | 3  | 4   |
|----------|------|----|----|-----|
| Function | VBUS | D- | D+ | GND |

• Serial port

| Default settings :            | Baud rate 9600, no parity, 8 data bits, 1 stop bit, XON/XOFF protocol and RTS/CTS |     |                |  |
|-------------------------------|-----------------------------------------------------------------------------------|-----|----------------|--|
| RS232 Housing(9-pin to 9-pin) |                                                                                   |     |                |  |
| DB9 Socket                    |                                                                                   | DB9 | Plug           |  |
| -                             |                                                                                   |     | +5V, max 500mA |  |
| RXD                           | 1                                                                                 | 1   | TXD            |  |
| TXD                           | 2                                                                                 | 2   | RXD            |  |
| DTR                           | 3                                                                                 | 3   | N/C            |  |
| GND                           | 4                                                                                 | 4   | GND            |  |
| DSR                           | 5                                                                                 | 5   | RTS            |  |
| RTS                           | 6                                                                                 | 6   | CTS            |  |
| CTS                           | 7                                                                                 | 7   | RTS            |  |
| RI                            | 8                                                                                 | 8   | N/C            |  |
| Computer                      | 9                                                                                 | 9   | Printer        |  |

## • Ethernet

|         | Туре | :RJ45 |     |    |    |     |    |    |
|---------|------|-------|-----|----|----|-----|----|----|
| Pin NO. | 1    | 2     | 3   | 4  | 5  | 6   | 7  | 8  |
|         | TX+  | TX-   | RX+ | NC | NC | RX- | NC | NC |

## • USB host

| Connector Type : Type A |      |    |    |     |  |  |
|-------------------------|------|----|----|-----|--|--|
| Pin NO.                 | 1    | 2  | 3  | 4   |  |  |
|                         | VBUS | D- | D+ | GND |  |  |

# File Manipulation When Using USB Stick

## File Manipulation

The files in both devices (USB memory stick and printer internal Flash memory) are able to copy and move by the commands "~MCPY" and "MMOV" that sends from GoLabel on a PC via either connection - USB or Ethernet ports. • Copy

| Syntax          | ~MCPY,s:o.x,d:o.x                                                           |
|-----------------|-----------------------------------------------------------------------------|
| Parameter       | s = source device of stored object                                          |
|                 | ( s = D (for USB memory stick) or F (for internal Flash memory) )           |
|                 | d = destination device of stored object                                     |
|                 | o = object name , the name "o" is substituted for "*"                       |
|                 | x = extension (file type), the type "x" is substituted by "*", or following |
|                 | either one: D= database, A= Asia font, C= TTF font, E= Bit-Mapped           |
|                 | font, F= label format, G= graphic, S= serial file, T= text, B= Unicode      |
|                 | Table.                                                                      |
| Description     | Copy file from USB memory stick to Flash memory, or vise-versa              |
| <b>Evenente</b> | ~MCPY,F:*.F,D:*.F                                                           |
| Example         | (Copy entire "Label Format" files from Flash memory to USB memorystick)     |
|                 | ~MCPY,D:*.G,F:*.G                                                           |
|                 | (Copy entire "Graphic" files from USB memory stick to Flash Memory)         |
|                 | ~MCPY,D:*.*,F:*.*                                                           |
|                 | (Copy all object files from USB memory stick to Elash Memory)               |

Move

| Syntax      | ~MMOV,s:o.x,d:o.x                                                           |
|-------------|-----------------------------------------------------------------------------|
| Parameter   | s = source device of stored object;                                         |
|             | <ul> <li>"D" for USB memory stick; "F" for internal Flash memory</li> </ul> |
|             | d = destination device of stored object                                     |
|             | <ul> <li>"D" for USB memory stick; "F" for internal Flash memory</li> </ul> |
|             | o = object name (file name); the name "o" is substituted for "*"            |
|             | x = extension (file type), the type "x" is substituted by "*", or           |
|             | following either one: D= database, A= Asia font, C= TTF font, E=            |
|             | Bit-Mapped font, F= label format, G= graphic, S= serial file, T=            |
|             | text, B= Unicode Table.                                                     |
| Description | Move files from USB memory stick to Flash memory or vise-versa              |
| Example     | ~MMOV,F:*.F,D:*.F                                                           |
| Example     | (Move entire "Label Format" files from Flash memory to USB memorystick)     |
|             | ~MMOV,D:*.G,F:*.G                                                           |
|             | (Move entire "Graphic" files from USB memory stick to Flash Memory)         |
|             | ~MMOV,D:*.*,F:*.*                                                           |
|             | (Move all object files from USB memory stick to Flash Memory)               |

## Wi-Fi Printer Sever Module Installation(Quick Setting)

Set up wireless network through GoDEX WiFi tool

- 1. Turn on the printer, connect printer and computer by USB cable.
- 2. Start GoLabel II
- 3. "Generic"  $\rightarrow$  "Printer Setup".

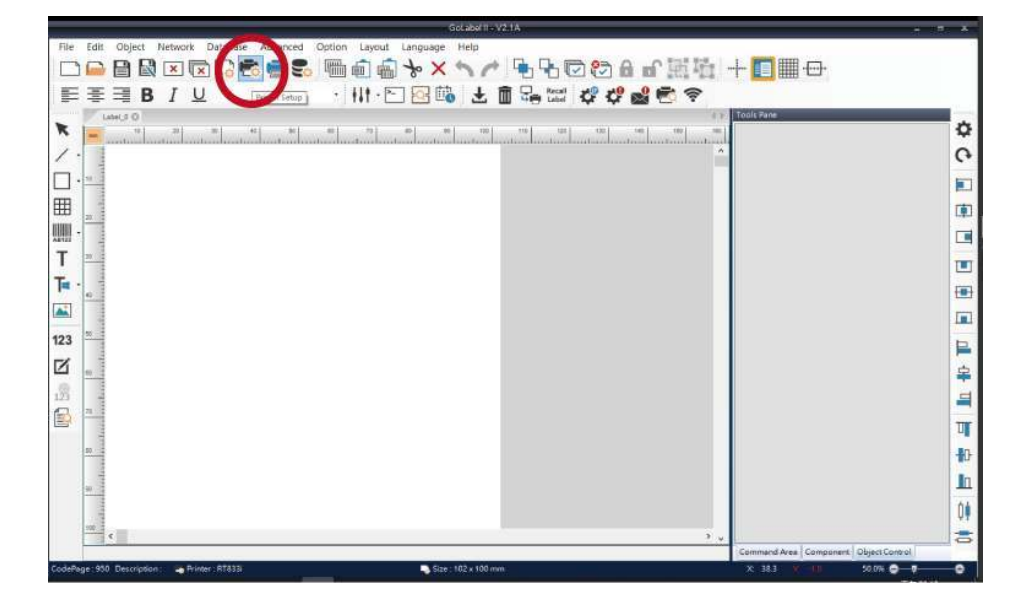

4. Select printer moedel (Wi-Fi supported models).

| Printer Setup                |                      |                                |
|------------------------------|----------------------|--------------------------------|
| Printer Setup Printer Inte   | erface Miscellaneous |                                |
| Printer Parameter            |                      | Copies per label               |
| Printer Model                | DT200i+              | Fix Number                     |
| Resolution                   | DT4xW ^<br>DTband    | O Database                     |
| Darkness                     | EX620P               |                                |
| Speed                        | EX630P<br>EZ-1100+   | Number of Labels               |
| Peeler                       | EZ120                |                                |
| Printing Mode                | EZ130                |                                |
| Tear-off / Cut Position (mm) | EZ2050<br>EZ2250i    | Infinity Printing ( ^PI )      |
| Page Direction               | EZ2350i              | () Database                    |
| Draw Mode                    | EZ320                | (w)                            |
|                              | EZ520                | — Labels per Cut —             |
| Option                       | EZ530<br>EZ6250i     | Fix Number     0               |
| Total Number of Print :      | EZ6350i<br>Q500      | Batch Cut     Double Cut Setup |
|                              | DT200i+              | () Database                    |
| Save Serial No Before Exit   | G530                 |                                |
| Show OutRange Alert Mess     | G530+<br>GE300       |                                |
|                              | GE300(L)             | Rewinder                       |
|                              | GE330                | On Off                         |
|                              | GE330(L)             |                                |
| Print                        | GM630                | Save Exit                      |
|                              | GTL-100              |                                |

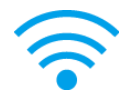

## 5. Click"WiFi Setting"icon.

|          | Golabelli - V2, TA                                                |                                                                                                    |
|----------|-------------------------------------------------------------------|----------------------------------------------------------------------------------------------------|
| File     | Edit Object Network Database Advanced Option Layout Language Help |                                                                                                    |
|          | ) 🖬 🗟 🗵 🖸 🕞 🧱 🖷 🗃 👘 🕆 × ∿ /^ 🖷 🗟 🐨 🖉 🏹 +                          | i i i i i i i i i i i i i i i i i i i                                                                                                    |
| F        | = 〒 ■ B / 以 · · · 州・   回 吨 と 🛍 🖧 😂 😰 🛜 🌔                          | None State State |
| *        |                                                                   | ds Pane                                                                                                    |
| 7        |                                                                   | ĩ                                                                                                    |
|          |                                                                   | <u>.</u>                                                                                                    |
| <u> </u> | • 17. 8                                                           |                                                                                                    |
| 曲        |                                                                   | ۱                                                                                                    |
| A8125    |                                                                   |                                                                                                    |
| Т        |                                                                   | 1                                                                                                    |
| T        |                                                                   | (FF)                                                                                                    |
|          |                                                                   |                                                                                                    |
| 123      | 8                                                                 |                                                                                                    |
|          |                                                                   | E.                                                                                                    |
|          | 0                                                                 | 무                                                                                                    |
| 123      |                                                                   | 4                                                                                                    |
|          |                                                                   | व                                                                                                    |
|          |                                                                   | 10                                                                                                    |
|          |                                                                   | In                                                                                                    |
|          |                                                                   | 14                                                                                                    |
|          | w                                                                 | UY                                                                                                    |
|          |                                                                   | smmand Area Component Object Control                                                                                                    |
| CodePa   | age 1950 Description : 🖕 Printer : RT8331 💦 Size : 102 x 100 mm 3 | K 1515 V -40 50.0% 🔿 - 🕇 🛛 🔿                                                                                                    |

6. Click"Quick Setting"icon.

|                          |                                                             | Wi-Fi Tool V                      | 1.31                 |          | -       | = X |
|--------------------------|-------------------------------------------------------------|-----------------------------------|----------------------|----------|---------|-----|
| 8                        | O MX Series (Gains                                          | Span WiFi Module) 💿 Ot            | hers (KCodes WiFi Mo | odule) E | nglish  | •   |
| Set Data                 | Basic Security (                                            | Others                            |                      |          |         |     |
|                          | Communication     OUSB                                      | GODEX DT200i+                     | ~                    |          | Refresh |     |
| Get Data                 | О СОМ                                                       | COM1                              |                      |          | 9600    | ~   |
|                          | O LPT                                                       | LPT1                              |                      |          |         |     |
| Ċ                        | O Network                                                   | 192 . 168 . 102 . 1               | X                    |          | 9100    | ÷.  |
| Exit<br>((1·1))<br>Quick | WLAN Detail<br>Module Active :<br>Service Set Ide<br>Type : | ntifier (SSID) : 1                |                      |          |         |     |
| Setting                  | Alias Name                                                  |                                   |                      |          |         |     |
| Reset Wi-Fi<br>Module    | IP Setting     Printer Net Port     Get IP From             | 9100<br>DHCP Server Automatically |                      |          |         |     |
|                          | O Static IP                                                 | 192 . 168 .                       | 102 . 1              | T        |         |     |

7. Click the Search button.

| <step.1< th=""><th>&gt; Search Wi-Fi</th><th></th><th></th><th></th></step.1<> | > Search Wi-Fi |          |             |              |
|--------------------------------------------------------------------------------|----------------|----------|-------------|--------------|
| No.                                                                            | SSID           | Security | MAC Address | RSSI         |
|                                                                                |                |          |             |              |
|                                                                                |                |          |             |              |
|                                                                                |                |          |             |              |
|                                                                                |                |          |             |              |
|                                                                                |                |          |             |              |
|                                                                                |                |          |             |              |
|                                                                                |                |          |             |              |
|                                                                                |                |          |             |              |
| Q                                                                              |                |          |             |              |
|                                                                                |                |          |             | ext > Cancel |

| <step.1< th=""><th>&gt; Search Wi-Fi</th><th></th><th></th><th></th></step.1<> | > Search Wi-Fi                                                                                                    |          |             |              |
|--------------------------------------------------------------------------------|----------------------------------------------------------------------------------------------------|----------|-------------|--------------|
| No.                                                                            | SSID                                                                                                    | Security | MAC Address | RSSI         |
|                                                                                |                                                                                                    |          |             |              |
|                                                                                |                                                                                                    |          |             |              |
|                                                                                |                                                                                                    |          |             |              |
|                                                                                |                                                                                                    |          |             |              |
|                                                                                |                                                                                                    |          |             |              |
|                                                                                |                                                                                                    |          |             |              |
| $\bigcirc$                                                                     | i and a second second se |          |             |              |
|                                                                                |                                                                                                    |          |             |              |
|                                                                                |                                                                                                    |          | N           | ext > Cancel |

| No. | SSID         | Security | MAC Address       | RSSI |  |
|-----|--------------|----------|-------------------|------|--|
| 00  | MXAP         | None     | D4:8C:B5:BE:AD:05 | -44  |  |
| 01  | WiFiAP       | WPA2-PSK | D6:8C:B5:BE:AD:05 | -44  |  |
| 02  | WLAN51111    | WEP      | D2:8C:B5:BE:AD:05 | -44  |  |
| 03  | WIFIPRINTER1 | None     | DE:8C:B5:BE:AD:05 | -44  |  |
| 04  | GDX-BYOD     | None     | 24:DE:C6:97:57:B0 | -54  |  |
| 05  | GDX-Guest    | None     | 24:DE:C6:97:57:B2 | -54  |  |
| 06  | GDX-test     | WPA2-PSK | 24:DE:C6:97:57:B3 | -56  |  |
| 07  | GDX-BYOD     | None     | 24:DE:C6:97:57:80 | -62  |  |
| 08  | GDX-Guest    | None     | 24:DE:C6:97:57:82 | -62  |  |
| 09  | GDX-test     | WPA2-PSK | 24:DE:C6:97:57:83 | -62  |  |
| 10  | HUAWEI-B525  | WPA2-PSK | 10:B1:F8:14:A2:F4 | -70  |  |
| 11  | GodexAP1     | WPA-AUTO | 00:50:7F:4A:24:61 | -72  |  |
| 12  | WLAN511010   | None     | 00:50:7F:4A:24:60 | -74  |  |
| 13  | ABC123       | None     | 00:50:7F:4A:24:63 | -74  |  |
| 14  | MXAPWPA2PER  | None     | 00:50:7F:4A:24:62 | -76  |  |
| 15  | GDX-BYOD     | None     | 24:DE:C6:97:57:60 | -78  |  |
| 16  | GDX-Guest    | None     | 24:DE:C6:97:57:62 | -78  |  |

9. Enter the password set on the server side and click the "Setting" button.

| <step.2> WiFi Setting</step.2> |                       |
|--------------------------------|-----------------------|
|                                |                       |
|                                |                       |
| No.                            | 11                    |
| SSID Name                      | GodexAP1              |
| Security                       | WPA-AUTO              |
| Password                       |                       |
|                                |                       |
|                                |                       |
|                                |                       |
|                                |                       |
|                                |                       |
|                                |                       |
|                                |                       |
|                                |                       |
|                                | < Back Setting Cancel |

10. After the setting succeeded, a prompt will pop up and the printer will restart.

| <step.2> WiFi Setting</step.2>           |                                                                                           |
|------------------------------------------|-------------------------------------------------------------------------------------------|
| No.<br>SSID Name<br>Security<br>Password | 11<br>GodexAP1<br>WPA-AUTO<br>Wi-Fi Wizard<br>Setting Finish, Restart the printer !<br>译定 |
|                                          | < Back Setting Cancel                                                                     |

11. Select the "Other" tab and selecting "IP Settings" after click the "Get Data" icon.

|                       |                                                                | Wi-Fi                 | Tool V1.31      |              |           | = × |
|-----------------------|----------------------------------------------------------------|-----------------------|-----------------|--------------|-----------|-----|
| ×.                    | O MX Series (Gains                                             | Span WiFi Module)     | Others (KCodes  | WiFi Module) | English   |     |
| Set Data              | Basic Security                                                 | Uthers                |                 |              |           |     |
| -                     | <ul> <li>Communication</li> <li>USB</li> </ul>                 | GODEX DT200i+         |                 | ~            | Refre     | sh  |
| Get Data              | О СОМ                                                          | COM1                  |                 | ~ Baud F     | Rate 9600 | ~   |
| Gerbala               |                                                                | IDT1                  |                 |              |           |     |
| U IM                  | Iodule Active]                                                 | ger ionowing settings | 5               | E Port       | 9100      | -   |
| Exit [S<br>[N         | sic)<br>ecurity]<br>etwork Authentication<br>paming Threshold] | 1                     |                 |              |           |     |
| Quick                 | Service Set ide<br>Type :                                      | entitier (SSID) = 1   |                 |              |           |     |
| Setting               | 🔲 Alias Name                                                   |                       |                 |              |           |     |
|                       | Alias Name :                                                   |                       |                 |              |           |     |
| Reset Wi-Fi<br>Module | IP Setting                                                     |                       |                 |              |           |     |
|                       | Printer Net Port                                               | 9100                  | -               |              |           |     |
|                       | Get IP From                                                    | DHCP Server Autom     | atically        |              |           |     |
|                       | O Static IP                                                    |                       |                 |              |           |     |
|                       | IP Addres                                                      | ss 192 .              | 168 . 102 . 1   | ji ji        |           |     |
|                       | Subnet N                                                       | lask 255 .            | 255 . 255 . 0   | T            |           |     |
|                       | Default G                                                      | iateway 192 .         | 168 . 102 . 254 | 1            |           |     |
|                       |                                                                |                       |                 |              |           |     |

12. After remembering the IP address, open the "Printer Settings" window.

|                                    |                 | Wi-Fi Tool  | V1.31          |            |         | -      | •  |
|------------------------------------|-----------------|-------------|----------------|------------|---------|--------|----|
| O MX Series (Gains                 | Span WiFi Mod   | lule) 💿 🛛   | Others (KCodes | s WiFi Moo | lule) E | nglish | [  |
| Basic Security (                   | Others          |             |                |            |         |        |    |
| Communication     USB              | GODEX DT2       | :00i+       |                | ~          |         | Refre  | sh |
| ○ COM                              | COM1            |             |                |            |         | 9600   |    |
| O LPT                              | LPT1            |             |                |            |         |        |    |
| O Network                          | 192 . 168 .     | 102 . 1     |                | x          |         | 9100   | -  |
| Type :<br>Alias Name<br>Alias Name | intiner (3310). | Infrastruct | ure            |            |         |        |    |
| IP Setting                         |                 |             |                |            |         |        |    |
| Printer Net Port                   |                 | 9100        | <b>T</b>       |            |         |        |    |
| Get IP From                        | DHCP Server     | Automatical | iy             |            |         |        |    |
| IP Addree                          | . (             | 192 , 168   | . 102 . 171    |            | x       |        |    |
| Subnet N                           | lask            | 200         |                |            | Ŧ       |        |    |
|                                    |                 | 100 100     | 100 054        |            |         |        |    |

13. Select the "Printer Interface" tab, fill in the IP address and click "Save" to complete the setting.

| iter serop    |                       | //52                         |          |      |
|---------------|-----------------------|------------------------------|----------|------|
| Printer Setup | Printer Interface Mis | cellaneous                   |          |      |
|               |                       |                              |          |      |
|               | O USB kort            | GODEX DT200i+                | 1911     |      |
| - (           | LAN Po                | 191 . 168 . 102 . 171        | I        |      |
| · · · · · ·   |                       | 9100                         | <b>÷</b> |      |
|               | OLP Port              | LPT1                         |          |      |
|               | Serial Port           | COM1                         | *        |      |
|               | Baud Rate:            | 9600                         |          |      |
|               | Parity:               | None                         | -        |      |
|               | Data Bits:            | 8                            |          |      |
|               | Stop Bits:            | 1                            |          |      |
|               | O Driver Port         | GODEX DT200i+                |          |      |
|               | O Print To File       |                              |          |      |
|               | Auto Detect Conn      | ected Printer While Start Up |          |      |
|               |                       |                              |          |      |
|               |                       |                              | $\frown$ |      |
| Print         |                       |                              | Save     | Exit |
|               |                       |                              |          |      |

# BT module setting instructions (Connect to mobile phone)

## \* Android applies to BT2.1 and 4.0 iOS only works with BT4.0

First pair the phone with the printer

1. Turn on the printer and wait for it to enter the "Ready" state.

2. Select the printer model you want to connect.

(The default pairing password is 0000)

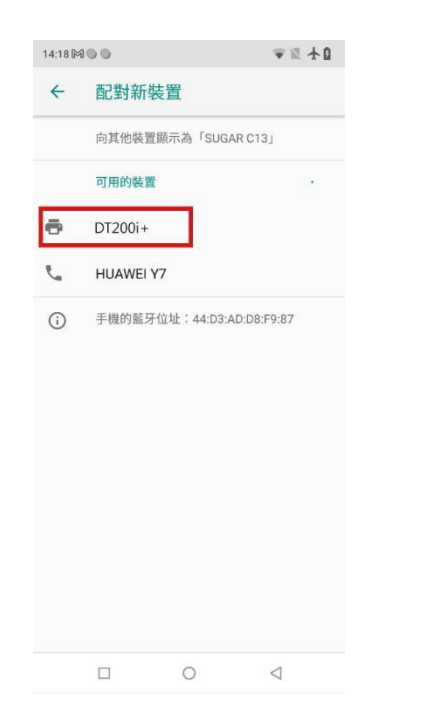

| 14:18 🎮 🔍 🔵                     |                   |       | ▼≋ ∱₫                    |  |  |  |
|---------------------------------|-------------------|-------|--------------------------|--|--|--|
| ← m                             | 對新裝置              |       |                          |  |  |  |
| 要與                              | Г <u>D</u> T200i+ | 」配對嗎? | ?                        |  |  |  |
| 0000                            | 1                 |       |                          |  |  |  |
| 通常為                             | 0000 或 123        | 4     |                          |  |  |  |
| PIN 碼含有字母或符號                    |                   |       |                          |  |  |  |
| 你可能也必須在另一個裝置上輸入這個 PIN。          |                   |       |                          |  |  |  |
| ( □ 允許「DT200i+」存取你的聯絡人和<br>通話紀錄 |                   |       |                          |  |  |  |
|                                 |                   | 取消    | 確定                       |  |  |  |
|                                 |                   |       |                          |  |  |  |
| 1                               | 2                 | 3     | -                        |  |  |  |
| 4                               | 5                 | 6     | -                        |  |  |  |
| 7                               | 8                 | 9     | $\langle \times \rangle$ |  |  |  |
|                                 | 0                 | ٠     | $\overline{\checkmark}$  |  |  |  |
|                                 |                   |       |                          |  |  |  |

## 3. Open the GoApp application.

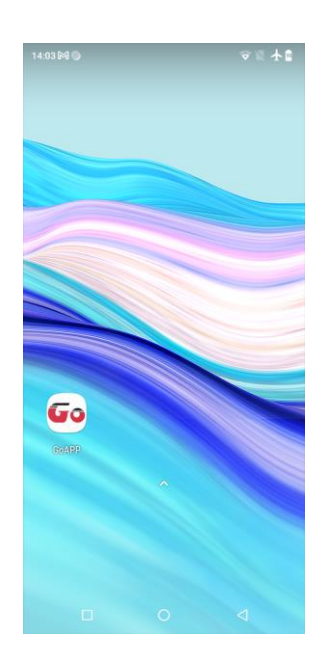

# Select connection method and printer

4. For the connection method, choose "Near BT" button.

5. The printers which installed the BT module will be listed below, select the printer to connect.

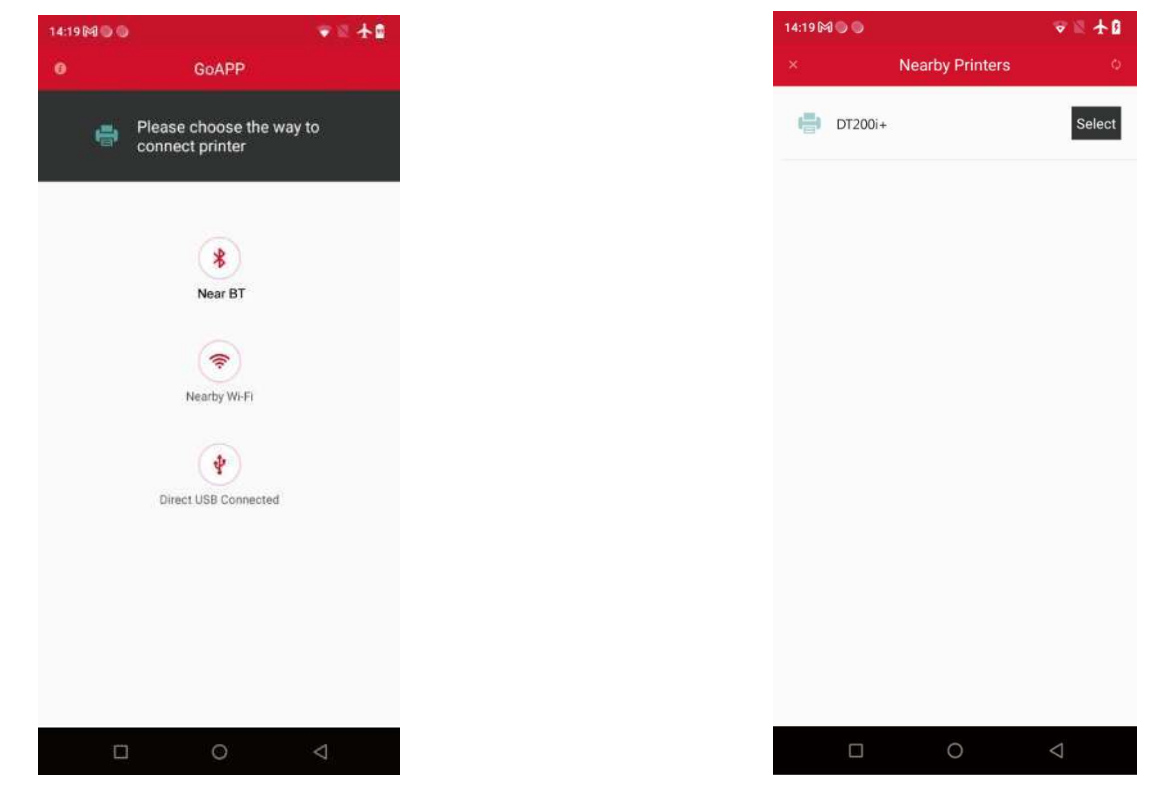

6. If the connection is successful, the function window will be displayed.

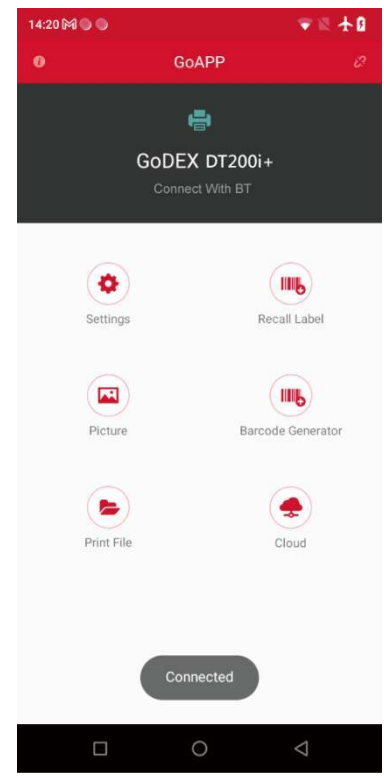

\* When using the BT4.0 module, you need to use GoLabel to send the command "^XSET,EXTERNCARDMODE,8" to the printer first.

if you need to switch to 2.1 version, please send the command (**^XSET,EXTERNCARDMODE,255**) to ensure the correct functionality.